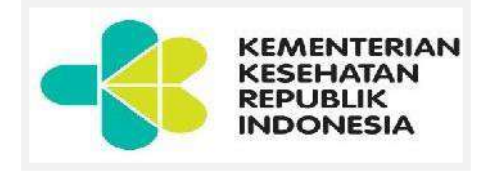

## BUKU PETUNJUK PENGGUNAAN APLIKASI VILEP (*VIRTUAL LEARNING* POLTEKKES) UNTUK DOSEN POLITEKNIK KESEHATAN SURAKARTA

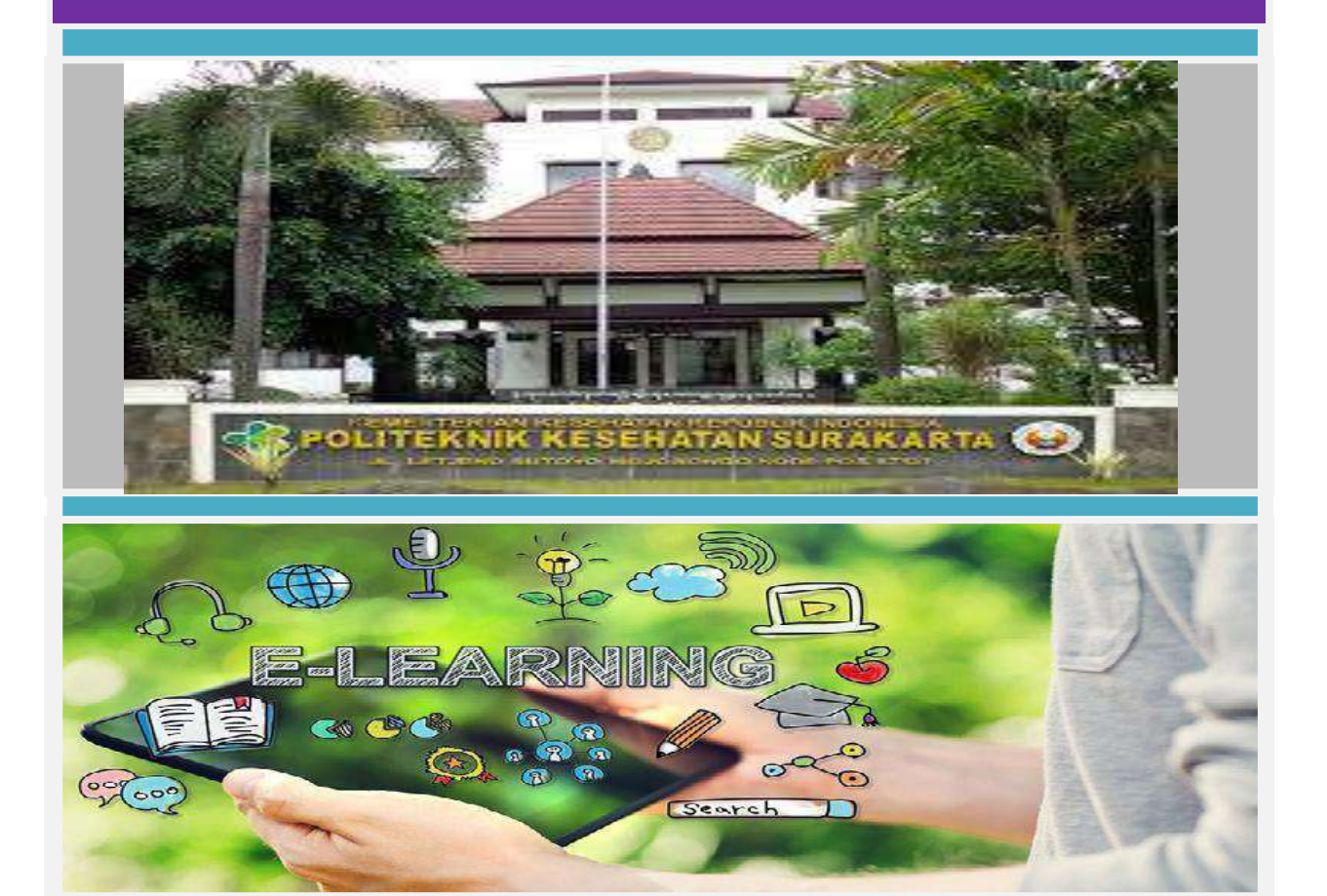

KEMENTERIAN KESEHATAN REPUBLIK INDONESIA POLITEKNIK KESEHATAN SURAKARTA 2019

### KEMENTERIAN KESEHATAN REPUBLIK INDONESIA BADAN PENGEMBANGAN DAN PEMBERDAYAAN SDM KESEHATAN POLITEKNIK KESEHATAN SURAKARTA

Jl. Letjend Sutoyo, Mojosongo, Surakarta

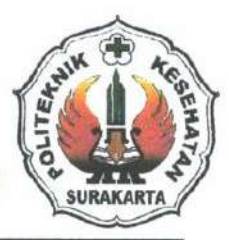

website : www.poltekkes-solo.ac.id email : poltekkes solo@yahoo.co.id polkessolo@gmail.com Telp. 0271-856929 Fax. 0271-855388 Kode Pos. 57127

KEPUTUSAN DIREKTUR POLITEKNIK KESEHATAN KEMENTERIAN KESEHATAN SURAKARTA NOMOR: HK. 01.07/1.2/1370/2019

TENTANG

### BUKU PETUNJUK PENGGUNAAN PEMBELAJARAN E-LEARNING POLITEKNIK KESEHATAN KEMENTERIAN KESEHATAN SURAKARTA

### DIREKTUR POLITEKNIK KESEHATAN KEMENTERIAN KESEHATAN SURAKARTA

Menimbang

:

- bahwa dalam rangka pelaksanaan Pembelajaran E-Learning di lingkungan Politeknik a) Kesehatan Kemenkes Surakarta perlu dibuatkan Buku Petunjuk Penggunaan;
- bahwa untuk hal tersebut perlu ditegaskan dengan keputusan Direktur Politeknik b) Kesehatan Kemenkes Surakarta;

Mengingat

- Undang-undang Nomor 20 Tahun 2003 tentang Sistem Pendidikan Nasional 1.
- Undang-Undang Nomor 14 Tahun 2005 tentang Guru dan Dosen 2.
- Undang-Undang Nomor 36 Tahun 2009 tentang Kesehatan 3.
- 4. Undang-Undang Nomor 12 Tahun 2012 tentang Pendidikan Tinggi
- 5. Undang-Undang Nomor 36 Tahun 2014 tentang Tenaga Kesehatan
- 6. Peraturan Menteri Pendidikan dan Kebudayaan Nomor 109 tahun 2013 tentang Penyelenggaraan Pendidikan Jauh pada Pendidikan Tinggi
- Peraturan Menteri Pendidikan dan Kebudayaan Nomor 49 tahun 2014 tentang SNPT 7.
- Peraturan Menteri Pendidikan dan Kebudayaan Nomor 50 tahun 2014 tentang SNMPT 8.
- Peraturan Menteri Riset, Teknologi dan Pendidikan Tinggi Nomor 44 tahun 2015 tentang 9. Standar Nasional Pendidikan Tinggi
- Peraturan Menteri Kesehatan Nomor 64 tahun 2015 tentang Organisasi dan Tata Kerja 10. Kementerian Kesehatan
- Keputusan Menkes RI Nomor : 1207/Menkes/SK/XI/2001 tentang Pembentukan Politeknik 11. Kesehatan
- Keputusan Menkes RI Nomor : 1207/Menkes/SK/XI/2001 tentang Pembentukan Politeknik 12. Kesehatan
- Peraturan Pemerintah No. HK.03.05.1.2/03086/2012 tentang Petunjuk Teknis Organisasi dan Memperhatikan : Tatalaksana Politeknik Kemenkes RI Badan PPSDM Kesehatan tahun 2012

### MEMUTUSKAN

| Menetapkan |                                                                                                    |     |
|------------|----------------------------------------------------------------------------------------------------|-----|
| Pertama    | <ul> <li>Keputusan Direktur tentang Petunjuk Penggunaan Pembelajaran E-Learning Politeknik Kesehata<br/>Kemenkes Surakarta Tahun 2019.</li> </ul> | an  |
| Kedua      | Petunjuk Penggunaan Pembelajaran E-Learning ini berlaku untuk semua Dosen dan Mahasisw<br>di lingkungan Politeknik Kesehatan Kemenkes Surakarta.  | va  |
| Ketiga     | <ul> <li>Hal-hal yang belum diatur dalam keputusan akan ditentukan kemudian oleh Direktur Politekn<br/>Kesehatan Kemenkes Surakarta.</li> </ul>   | nik |
| Keempat    | Apabila di kemudian hari ternyata terdapat kekeliruan dalam keputusan ini, akan diadaka perbaikan sebagaimana mestinya                            | an  |
|            | Politavnik Kosobatan Surakarta                                                                                                    |     |

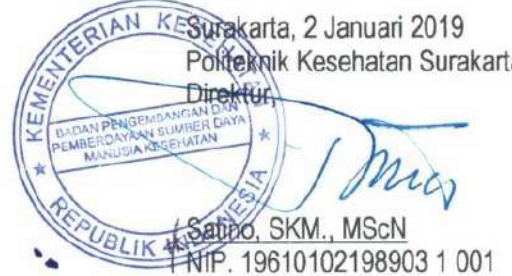

## **KATA PENGANTAR**

Puji dan syukur kehadirat Allah SWT, Tuhan Yang Maha Esa, karena Buku Petunjuk Penggunaan Aplikasi VILEP *(Virtual Learning* Poltekkes) Untuk Dosen Politeknik Kesehatan Surakarta ini dapat tersusun sesuai dengan harapan kita bersama.

Buku ini dimaksudkan untuk memberikan acuan dalam penggunaan aplikasi *e-learning* bagi dosen di Polteknik Kesehatan Surakarta dalam memanfaatkan *e-learning* sebagai salah satu metode alternatif pembelajaran. Dengan disusunnya buku ini, diharapkan dosen di Politeknik Kesehatan Surakarta mendapatkan kemudahan dalam mengakses dan menggunakan fitur-fitur yang ada dalam VILEP sehingga proses pembelajaran menjadi lebih optimal.

Penyusunan buku ini telah melalui berbagai tahapan yang ditujukan untuk menghimpun data dan mengkonfirmasi kebutuhan sistem sesuai dengan kondisi proses belajar-mengajar di Politeknik Kesehatan Surakarta.

Ucapan terima kasih dan penghargaan kami sampaikan kepada semua pihak yang telah berkontribusi dalam penyusunan buku ini. Kritik dan saran yang bersifat membangun kami harapkan untuk penyempurnaan buku ini di masa yang akan datang.

> Surakarta, 3 Januari 2019 Direktur Poltekkes Surakarta

Satino, SKM., MSc NIP. 196101021989031001

## TIM PENYUSUN

### Kontributor:

- 1. SATINO, S.KM., M.Sc
- 2. EMY SURYANI, M.Mid
- 3. ATHANASIA BUDI ASTUTI, S.Kp, MN
- 4. RIYONO, S.Kom
- 5. LINDA SAFIRA, A.Md

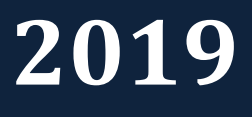

# **MANUAL DOSEN**

## **DAFTAR ISI**

| KATA  | PENG    | ANTAR.  |                                 | ii  |
|-------|---------|---------|---------------------------------|-----|
| TIM P | ENYU    | SUN     |                                 | iii |
| DAFT  | AR ISI. |         |                                 | 1   |
| DAFT  | AR GA   | MBAR    |                                 | 2   |
| 1.    | MEM     | ULAI AF | PLIKASI                         | 5   |
| 2.    | LOGII   | N E-LEA | RNING                           | 6   |
| 3.    | MEM     | BUAT K  | URSUS                           | 7   |
| 4.    | MEN     | GHAPUS  | S KURSUS                        | 10  |
| 5.    | MELI    | HAT HA  | LAMAN KURSUS                    | 13  |
| 6.    | MEN     | GEDIT H | IALAMAN KURSUS                  | 14  |
|       | 6.1     | MEMB    | UAT PENDAHULUAN PADA TOPIK      | 15  |
|       | 6.2     | MEMB    | SUAT MATERI ATAU BAHAN AJAR     | 16  |
|       | 6.3     | MEMB    | UAT TUGAS MANDIRI               | 21  |
|       | 6.4     | MEMB    | UAT TES FORMATIF (QUIZ)         | 24  |
|       |         | 6.4.1   | A NEW QUESTION                  | 27  |
|       |         | 6.4.2   | FROM QUESTION BANK (IMPORT)     | 30  |
|       |         | 6.4.3   | FROM QUESTION BANK              | 34  |
|       |         | 6.4.4   | MENGGUNAKAN DURASI WAKTU        | 35  |
|       |         | 6.4.5   | MENGEDIT HALAMAN SOAL PADA QUIZ | 37  |
|       |         | 6.4.6   | MENGEDIT GRADE SOAL PADA QUIZ   | 38  |
| _     | 6.5     | MEMB    |                                 | 39  |
| 7.    | PEND    | AFTAR/  | AN PESERTA KE KURSUS            | 45  |
|       | 7.1     | ENROL   | L USER MANUAL                   | 46  |
|       | 7.2     | ENROL   | L USER DENGAN COHORT            | 48  |
| 8.    | MEM     | BERIKA  | N PENILAIAN                     | 49  |
|       | 8.1     | PENILA  | AIAN TUGAS MANDIRI              | 49  |
|       | 8.2     | PENILA  | AIAN FORUM DISKUSI              | 52  |
| 9.    | MELI    | HAT RAI | NGKUMAN NILAI MAHASISWA         | 54  |
| 10.   | MEN     | GEKSPO  | R RANGKUMAN NILAI MAHASISWA     | 55  |

## **DAFTAR GAMBAR**

| Gbr. 1.1 Halaman Depan E-Learning Poltekkes Surakarta                | 5  |
|----------------------------------------------------------------------|----|
| Gbr. 2.1 Kolom untuk Login ke E-Learning                             | 6  |
| Gbr. 2.2 Kolom untuk halaman Login                                   | 6  |
| Gbr. 2.3 Tampilan halaman dasbor jika berhasil login                 | 7  |
| Gbr. 2.4 Tampilan ubah bahasa                                        | 7  |
| Gbr. 3.1 Halaman Administration bagian manage courses and categories | 8  |
| Gbr. 3.2 Memilih jurusan dan prodi                                   | 8  |
| Gbr. 3.3 Membuat kursus baru                                         | 9  |
| Gbr. 3.4 Tampilan halaman editing kursus ubah nama                   | 9  |
| Gbr. 3.5 Tampilan halaman editing kursus bagian deskripsi            | 10 |
| Gbr. 3.6 Tampilan halaman kursus baru                                | 10 |
| Gbr. 4.1 Tampilan halaman menghapus kursus                           | 11 |
| Gbr. 4.2 Tampilan halaman mata kuliah pada prodi                     | 11 |
| Gbr. 4.3 Tampilan konfirmasi menghapus kursus                        | 12 |
| Gbr. 4.4 Tampilan menghapus kursus telah berhasil                    | 12 |
| Gbr. 5.1 Melihat halaman kursus                                      | 13 |
| Gbr. 5.2 Melihat halaman kursus lainnya                              | 13 |
| Gbr. 5.3 Melihat halaman kursus lainnya pada jurusan                 | 14 |
| Gbr. 5.4 Melihat halaman kursus jurusan lain                         | 14 |
| Gbr. 6.1.1 Memberi pendahuluan pada kursus                           | 15 |
| Gbr. 6.1.2 Halaman editing summary                                   | 15 |
| Gbr. 6.1.3 Halaman kursus setelah diberi pendahuluan                 | 16 |
| Gbr. 6.2.1 Halaman penambahan konten pada topik                      | 16 |
| Gbr. 6.2.2 Halaman penambahan konten file                            | 17 |
| Gbr. 6.2.3 Halaman editing pada konten                               | 17 |
| Gbr. 6.2.4 Halaman editing upload konten                             | 18 |
| Gbr. 6.2.5 Halaman upload file                                       | 18 |
| Gbr. 6.2.6 Halaman memilh file yang akan diupload                    | 19 |
| Gbr. 6.2.7 Mengedit nama file yang diupload                          | 19 |
| Gbr. 6.2.8 Menampilkan file yang telah diupload                      | 20 |
| Gbr. 6.2.9 Membuat highlight pada topik                              | 20 |
| Gbr. 6.2.10 Halaman topik yang telah di highlight                    | 21 |
| Gbr. 6.3.1 Halaman menambah tugas pada topik                         | 21 |
| Gbr. 6.3.2 Halaman activities tugas                                  | 22 |
| Gbr. 6.3.3 Halaman editing tugas                                     | 22 |
| Gbr. 6.3.4 Halaman upload tugas                                      | 23 |
| Gbr. 6.3.5 Halaman batas waktu pengumpulan tugas                     | 23 |
| Gbr. 6.3.6 Menampilkan tugas pada topik                              | 24 |
| Gbr. 6.4.1 Halaman menambah quiz pada topik                          | 24 |
|                                                                      |    |

| Gbr. | 6.4.2 Halaman activities quiz                                    | 25  |
|------|------------------------------------------------------------------|-----|
| Gbr. | 6.4.3 Halaman editing quiz                                       | 25  |
| Gbr. | 6.4.4 Menampilkan quiz pada topik                                | 26  |
| Gbr. | 6.4.5 Halaman quiz                                               | 26  |
| Gbr. | 6.4.1.1 Halaman editing quiz - a new question                    | .27 |
| Gbr. | 6.4.1.2 Halaman questions – multiple choice                      | 27  |
| Gbr. | 6.4.1.3 Halaman edit pertanyaan multiple choice                  | 28  |
| Gbr. | 6.4.1.4 Halaman answer – multiple choice                         | 28  |
| Gbr. | 6.4.1.5 Halaman grade- multiple choice                           | 29  |
| Gbr. | 6.4.1.6 Halaman multiple tries – multiple choice                 | 29  |
| Gbr. | 6.4.1.7 Hasil halaman editing quiz – multiple choice             | .30 |
| Gbr. | 6.4.2.1 Contoh format soal                                       | .30 |
| Gbr. | 6.4.2.2 Memilih from question bank                               | .31 |
| Gbr. | 6.4.2.3 Halaman administration bagian import                     | .31 |
| Gbr. | 6.4.2.4 Halaman editing import                                   | .32 |
| Gbr. | 6.4.2.5 Halaman memilih upload soal                              | 32  |
| Gbr. | 6.4.2.6 Halaman questions – multiple choice                      | .33 |
| Gbr. | 6.4.2.7 Tampilan soal berhasil diupload                          | .33 |
| Gbr. | 6.4.2.8 Tampilan bank soal                                       | .34 |
| Gbr. | 6.4.3.1 Halaman editing quiz - from question bank                | 34  |
| Gbr. | 6.4.3.2 Memilih soal quiz                                        | .35 |
| Gbr. | 6.4.3.3 Tampilan halaman quiz                                    | .35 |
| Gbr. | 6.4.4.1 Memilih quiz                                             | .36 |
| Gbr. | 6.4.4.2 Halaman administration – edit settings                   | .36 |
| Gbr. | 6.4.4.3 Halaman editing quiz - timing                            | .37 |
| Gbr. | 6.4.4.4 Halaman editing quiz - when time expires                 | .37 |
| Gbr. | 6.4.5.1 Tampilan editing quiz sebelum page break                 | 38  |
| Gbr. | 6.4.5.2 Tampilan editing quiz sesudah page break                 | .38 |
| Gbr. | 6.4.6.1 Tampilan editing quiz – edit maximum mark                | 39  |
| Gbr. | 6.4.6.2 Tampilan edit maximum mark                               | 39  |
| Gbr. | 6.5.1 Halaman menambah forum diskusi pada topik                  | 40  |
| Gbr. | 6.5.2 Halaman activities forum                                   | 40  |
| Gbr. | 6.5.3 Halaman editing forum diskusi                              | 41  |
| Gbr. | 6.5.4 Halaman editing forum diskusi – attachments and word count | 41  |
| Gbr. | 6.5.5 Halaman editing forum diskusi - ratings                    | 42  |
| Gbr. | 6.5.6 Halaman ediitng forum diskusi – batas waktu penilaian      | 42  |
| Gbr. | 6.5.7 Halaman editing forum diskusi – activity completion        | 43  |
| Gbr. | 6.5.8 Tampilan forum diskusi pada topik                          | .43 |
| Gbr. | 6.5.9 Penambahan topik pada forum diskusi                        | 44  |
| Gbr. | 6.5.10 Halaman editing topik pada forum diskusi                  | 44  |
| Gbr. | 6.5.11 Halaman forum diskusi                                     | 45  |
| Gbr. | 6.5.12 Tampilan halaman torum diskusi                            | 45  |
| Gbr. | 7.1 Halaman administration bagian users                          | 46  |
| Gbr. | 7.2 Halaman enrolled users                                       | 46  |
| Gbr. | 7.1.1 Halaman enroll user manual                                 | 47  |

| Gbr. | 7.1.2 Halaman enroll user manual browse users                               | .47 |
|------|-----------------------------------------------------------------------------|-----|
| Gbr. | 7.1.3 Halaman enroll user manual finish enrolling users                     | .48 |
| Gbr. | 7.2.1 Halaman enroll user cohort enrol user                                 | .48 |
| Gbr. | 7.2.2 Halaman enroll user finish enrolling users                            | .49 |
| Gbr. | 8.1.1 Tampilan halaman tugas mandiri                                        | .49 |
| Gbr. | 8.1.2 Tampilan halaman rangkuman penilaian untuk tugas mandiri              | .50 |
| Gbr. | 8.1.3 Mendownload file tugas                                                | 50  |
| Gbr. | 8.1.4 Memberikan nilai tugas                                                | .51 |
| Gbr. | 8.1.5 Halaman editing nilai tugas                                           | .51 |
| Gbr. | 8.1.6 Tampilan halaman setelah penilaian tugas                              | .52 |
| Gbr. | 8.1.7 Tampilan status tugas                                                 | 52  |
| Gbr. | 8.2.1 Tampilan halaman forum diskusi                                        | .53 |
| Gbr. | 8.2.2 Tampilan halaman jawaban mahasiswa                                    | .53 |
| Gbr. | 8.2.3 Memberikan penilaian pada jawaban di forum diskusi yang telah dinilai | .54 |
| Gbr. | 8.2.4 Jawaban di forum diskusi yang telah dinilai                           | .54 |
| Gbr. | 9.1 Halaman administration bagian Grade                                     | 55  |
| Gbr. | 9.2 Halaman laporan nilai mahasiswa                                         | .55 |
| Gbr. | 10.1 Halaman administration bagian Export                                   | .56 |
| Gbr. | 10.2 Download file excel spreadsheet                                        | 56  |
|      |                                                                             |     |

## 1. MEMULAI APLIKASI

Halaman ini akan menjelaskan mengenai proses untuk memulai penggunaan Aplikasi VILEP Poltekkes Surakarta dengan terlebih dahulu menjalankan program browser (*Internet Explorer* /*Mozilla Firefox/Google Chrome*), di alamat URL sebagai berikut :

### http://vilep-pusdik.kemkes.go.id/poltekkessurakarta,

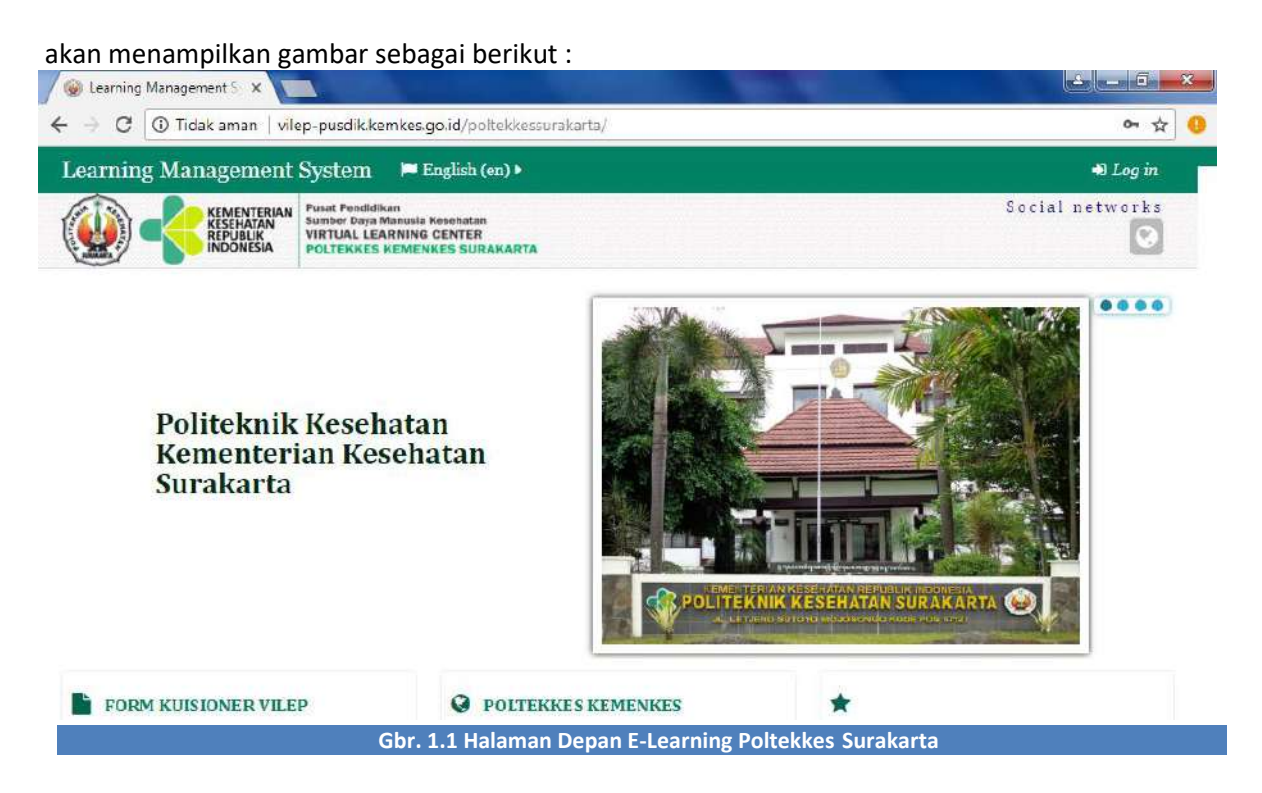

## 2. LOGIN E-LEARNING

Setelah Anda mengakses halaman web E-Learning Poltekkes Surakarta, maka selanjutnya melakukan login terlebih dahulu. Langkah –langkahnya adalah sebagai berikut :

a. Anda harus menuju kolom Login yang letaknya di sebelah pojok kanan atas halaman web, akan menampilkan gambar sebagai berikut :

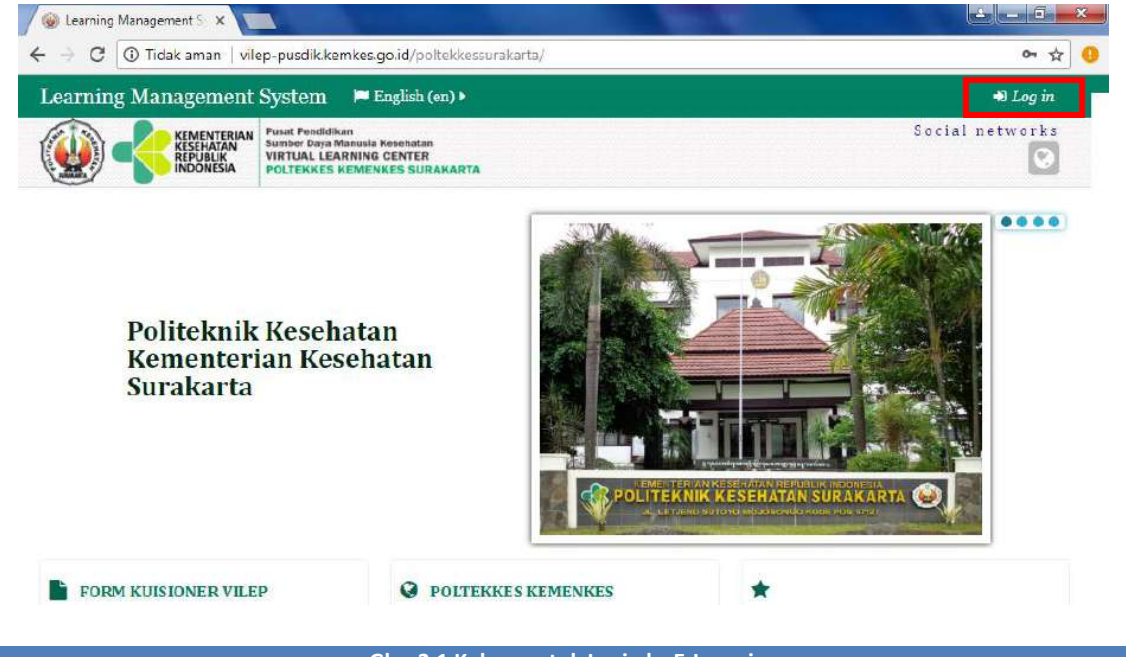

Gbr. 2.1 Kolom untuk Login ke E-Learning

 Kemudian input Username dan Password, Password yang diberikan adalah password dengan karakter unik, artinya disini ada kombinasi antara hurus kapital, huruf kecil, angka, dan symbol. Penggunaan huruf besar dan huruf kecil sangat berpengaruh ketika Anda akan melakukan proses login.

|                                                  | 0 °                                                                                                    |                          |      | tin (T)     |
|--------------------------------------------------|----------------------------------------------------------------------------------------------------|--------------------------|------|-------------|
| -)-, C W                                         | Vilep-pusdik kemkes.go.id/poltekkess                                                                         | urakarta/login/index.php | 0 2  |             |
| Learning Management S                            | System 📁 English (en) 🕨                                                                                      |                          |      |             |
| KESEHATAN<br>RESENTATAN<br>REPUBLIK<br>INDONESIA | Pusat Pendidikan<br>Sambor Daya Menusia Koschatan<br>VIRTUAL LEARNING CENTER<br>POLTEKKES KEMENKES SURAKARTA |                          | Soci | al networks |
|                                                  | Lo                                                                                                    | g in                     |      |             |
|                                                  | Username                                                                                                    | athanasia                |      |             |
|                                                  | Password                                                                                                    | ******                   |      |             |
|                                                  | Rememb                                                                                                    | er username              |      |             |
|                                                  | Lo                                                                                                    | ig in                    |      |             |
|                                                  | Forgotten your use                                                                                           | mame or password?        |      |             |
|                                                  | Cookies must be enab                                                                                         | led in your browser 🕐    |      |             |
|                                                  |                                                                                                    |                          |      |             |
|                                                  |                                                                                                    |                          |      |             |

c. Jika Anda berhasil melakukan login, maka nama Anda akan muncul di pojok kanan atas halaman web, akan menampilkan gambar sebagai berikut :

| Dashboard 🗙         | ÷                                                                                                    |                                      |                         | - 0 X    |
|---------------------|----------------------------------------------------------------------------------------------------|--------------------------------------|-------------------------|----------|
| ÷)→ ୯ @             | i vilep-pusdik.kemkes.go.id/polt                                                                             | tekkessurakarta/my/index.php?lang=en | … ⊠ ☆                   |          |
| Learning Management | System 📁 English (en) 🕨                                                                                      | 🚍 My courses 🕨                       | ⊠ 🍰 Atha                | inasia 🕨 |
|                     | Puset Pendidikan<br>Sumber Daya Manusia Kesehatan<br>VIRTUAL LEARNING CENTER<br>POLTEKKES KEMENKES SURAKARTA |                                      | S <mark>ocial ne</mark> | tworks   |
| # Dashboard         |                                                                                                    |                                      | Customise t             | his page |
| Course content:     |                                                                                                    |                                      | A NAVIGATION            |          |
| COURSE OVERVIEW     |                                                                                                    |                                      | # Dashboard             |          |
|                     |                                                                                                    |                                      | Site home               |          |
| Keperawatan Or      | thopedi                                                                                                    |                                      | My courses              |          |
|                     |                                                                                                    |                                      | ML 4.01                 | irga     |
| Keperawatan Ke      | eluarga                                                                                                    |                                      | D PRIVATE FILES         | - 4      |
|                     |                                                                                                    |                                      | No files available      |          |
|                     |                                                                                                    |                                      | Manage private files    |          |

#### Gbr. 2.3 Tampilan halaman dasbor jika berhasil login

d. Untuk mengubah bahasa klik pada bagian Language seperti gambar berikut

|            | Learning Management System 🏴 English (en) 🕨 🚔 My courses 🕨 | 🖂 🚨 Athanasia 🕨                          |
|------------|------------------------------------------------------------|------------------------------------------|
|            | KEMENTERIAN<br>KESEHATAN<br>VINTUAL LEA                    | Social networks                          |
| Navigation | INDONESIA POLTEKKES     A Indonesian (10) English (en)     | Customise this page                      |
| _          | Course content:                                            |                                          |
| allon      |                                                            | No files available                       |
| Administr  | Keperawatan Orthopedi                                      | Manage private files                     |
|            |                                                            | Sonline users                            |
|            | Keperawatan Keluarga                                       | (last 5 minutes)<br>Thanasia Budi Astuti |
|            |                                                            | LATEST BADGES                            |
| Ð          |                                                            | You have no badges to display            |

## **3. MEMBUAT KURSUS**

Jika Anda ingin menambahkan kursus, langkah-langkahnya adalah sebagai berikut :

a. Klik pada bagian Administration sebelah kiri, pilih Site Administration  $\rightarrow$  Course  $\rightarrow$  Manage Courses and Categories dan akan menampilkan gambar sebagai berikut.

| Learning Management System 🛛 🗖                 | English (en) 🕨 📑 My courses 🕨               | 🖂 🤷 🎦 🖾 Athanasia 🕨                                                                                                    |
|------------------------------------------------|---------------------------------------------|----------------------------------------------------------------------------------------------------|
| KEMENTERIAN<br>KESEHATAN<br>RUBUK<br>INDONESIA | la Kesehatan<br>G CENTER<br>INKES SURAKARTA | Social network                                                                                                    |
| # Dashboard                                    |                                             | Customise this page                                                                                                    |
| []                                             |                                             | PRIVATE FILES                                                                                                    |
| ADMINISTRATION                                 |                                             | No files available                                                                                                    |
| Site administration                            |                                             | Manage private files                                                                                                    |
| Courses<br>Manage courses and categories       |                                             | South the service of the service of |
| Keperawatan Keluarga                           |                                             | (last 5 minutes)<br>Athanasia Budi Astuti<br>admin poltekkes                                                                                                    |
|                                                |                                             | LATEST BADGES                                                                                                    |
|                                                |                                             | LOT & ART & CARACTER                                                                                                    |

b. Akan menampilkan halaman Courses and Categories Management, selanjutnya pilih jurusan dan prodi terlebih dahulu (Misal jurusan Keperawatan, prodi D-III) seperti gambar berikut.

|   | -> C @ Fidak aman   vilep-pusok, kemkes.go.id/politekkessurakarta/col                             | urse/management.pnp?categoryid=126     |   |
|---|---------------------------------------------------------------------------------------------------|----------------------------------------|---|
|   | Learning Management System 🗭 English (en) 🕨 🚔 M                                                   | ly courses 🕨 🛛 🕑 🔒 Athanasia           | ¥ |
|   | PODELIK VIRTUAL LEARNING CENTER<br>POLTEKKES KEMENKES SURAKARTA                                   | L.                                     | 9 |
|   | # Dashboard $ ightarrow$ Si $ ightarrow$ C $ ightarrow$ M $ ightarrow$ K $ ightarrow$ Prodi D-III |                                        |   |
|   | Course and category management                                                                    | Viewing: Course categories and courses |   |
|   | Course categories                                                                                 |                                        |   |
|   | 🗏 Keperawatan                                                                                     | 4 😂                                    |   |
|   | Prodi D-III                                                                                       | 11 😳                                   |   |
|   | Prodi D-IV                                                                                        | 6 💱                                    |   |
|   | Prodi Ners                                                                                        | 0 P                                    |   |
|   | IB                                                                                                | 1 %                                    |   |
|   | 😨 Kebidanan                                                                                       | ې د                                    |   |
| J | Fisioterapi                                                                                       | 20                                     |   |

c. Lalu klik Create New Course dan akan menampilkan gambar sebagai berikut

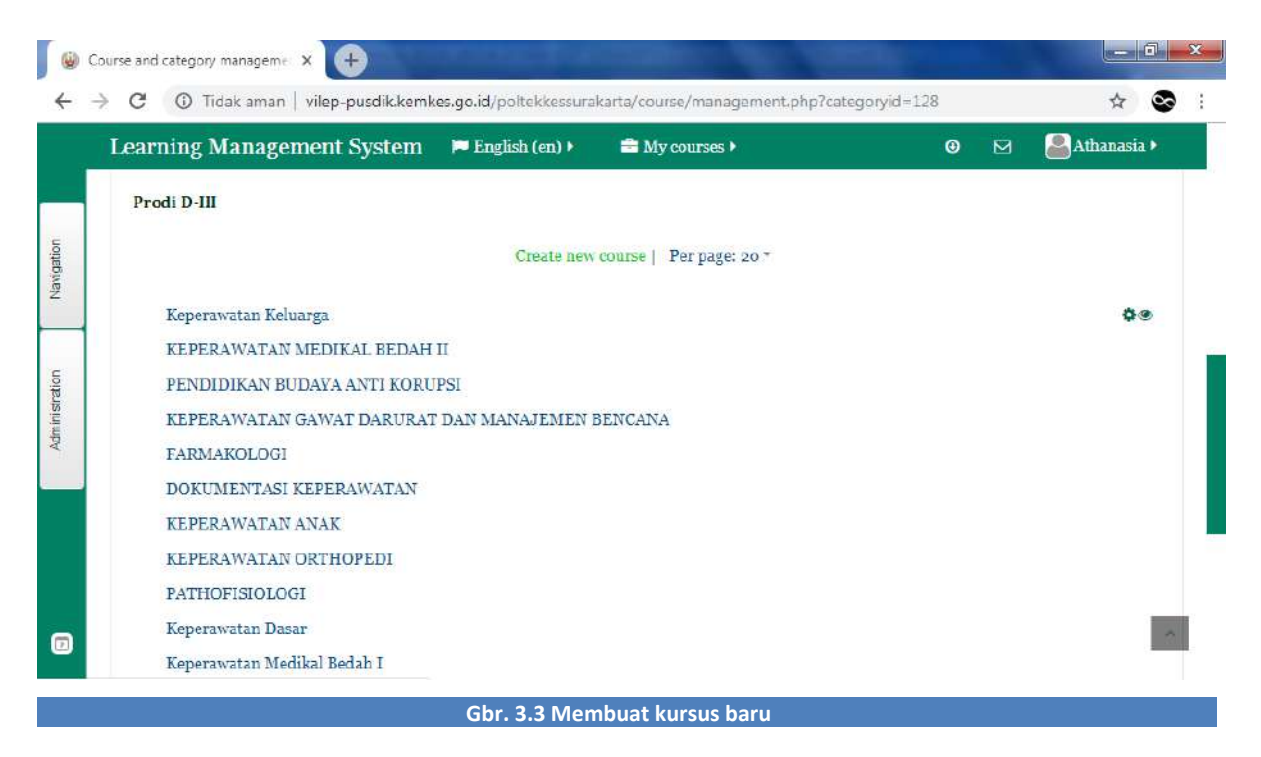

d. Selanjutnya Anda akan masuk ke halaman editing kursus. Isilah kolom nama kursus.

- Course Full Name : Nama atau judul lengkap kursus pembelajaran. Misalnya Mikrobiologi
   & Parasitologi
- **Course Short Name** : Nama atau judul singkat kursus pembelajaran (boleh sama dengan nama Topic). Misalnya MP
- **Deskripsi** : Berisikan deskripsi singkat kursus pembelajaran (boleh diisi atau tidak (opsional))

| Learning Management System  | 🏴 English (en) 🕨 | 🚔 My courses 🕨     | <b>9</b> E | 🛛 🦲 Athanasia 🕨 |
|-----------------------------|------------------|--------------------|------------|-----------------|
| ▼ General                   |                  |                    |            |                 |
| Course full name* ⑦         |                  |                    |            |                 |
| Mikrobiologi & Parasitologi |                  |                    |            |                 |
| Course short name* ⑦        |                  |                    |            |                 |
| MP                          |                  |                    |            |                 |
| Course category ③           |                  |                    |            |                 |
| Keperawatan / Prodi D-III   |                  |                    |            |                 |
| Visible ⑦                   | Save and retur   | n Save and display |            |                 |
| Show 🔻                      |                  | Calicer            |            |                 |

| T                               | Andrea Mar 1977 A. Antonio                                    | 0   | Automatica N |
|---------------------------------|---------------------------------------------------------------|-----|--------------|
| Learning Management             | System 🖻 English (en) 🕨 🖬 My courses 🖡                        | ⊌ ⊻ | Athanasia 🕨  |
| <ul> <li>Description</li> </ul> |                                                               |     |              |
| Course summary 🕐                |                                                               |     |              |
| Paragraph * B I                 |                                                               |     |              |
| Mata kuliah ini mengenai mik    | robiologi dan <u>parasitolog</u> i untuk kurikulum D <u>3</u> |     |              |
|                                 | Save and return Save and display Cancel                       |     |              |
|                                 |                                                               |     |              |

e. Jika sudah selesai menginput data kursus, klik Save and display. Maka tampilan kursus adalah

### sebagai berikut

|   | 7 6 Window Children Prince Passance intersignated powerkies barakanat courses view priprie | 1-500 A G                     |
|---|--------------------------------------------------------------------------------------------|-------------------------------|
|   | Learning Management System                                                                 | 🛛 🖂 🥌 Athanasia 🕨             |
|   | 🍽 English (en) 🕨 🚔 My courses 🕨 🧧 This course 🕨                                            |                               |
|   | VIRTUAL LEARNING CENTER<br>POLITEKKES KEMENKES SURAKARTA                                   | 9                             |
|   | $\blacksquare$ Dashboard $> K > Pr > MP$                                                   | I Turn editing on             |
|   | Mikrobiologi & Parasitologi                                                                | SEARCH IS<br>FORUMS           |
|   | News forum                                                                                 | Go                            |
|   |                                                                                            | Advanced search (?)           |
|   | Topic 1                                                                                    | LATEST NEWS                   |
|   |                                                                                            | Add a new topic               |
| J | Tonic 2                                                                                    | (No news has been posted yet) |

## **4. MENGHAPUS KURSUS**

Jika Anda ingin menghapus kursus, langkah-langkahnya adalah sebagai berikut :

a. Pilih salah satu topic pada satu mata kuliah. Klik pada bagian Administration sebelah kiri, pilih Site
 Administration → Course → Manage Courses and Categories dan akan menampilkan gambar
 sebagai berikut

| → O lidak aman vilep-pusdik kemkes.g | go.id/poltekkessurakarta/course/view.php?id= | 360 🛱 🗳                       |
|--------------------------------------|----------------------------------------------|-------------------------------|
| ADMINISTRATION                       |                                              | 0 🗹 🚨 Athanasia 🕨             |
| 🖋 Turn editing on                    | e *                                          |                               |
| <b>Q</b> <sup>®</sup> Edit settings  |                                              | Turn editing on               |
|                                      |                                              | 172°                          |
| Users                                | gi                                           | SEARCH                        |
| Y Filters                            |                                              | FORUMS                        |
| Reports                              |                                              |                               |
| E Grades                             |                                              |                               |
| A Backup                             |                                              | Go                            |
| A Restore                            |                                              | Advanced search @             |
| 🛓 Import                             |                                              |                               |
| C Reset                              |                                              | (                             |
| Question bank                        |                                              | LATEST NEWS                   |
| Switch role to                       |                                              | Add a new topic               |
| Site administration                  |                                              | (No news has been posted yet) |
| 😕 Courses                            |                                              |                               |
| A Manage courses and categories      |                                              |                               |

- b. Akan menampilkan halaman Courses and Categories Management, selanjutnya pilih lokasi kursus (memilih jurusan dan prodi terlebih dahulu (Misal jurusan Keperawatan, prodi D-III)).
- c. Selanjutnya akan menampilkan semua nama mata kuliah yang berada di jurusan keperawatan prodi D-III seperti gambar berikut.

| Learning Management System  | 芦 English (en) 🕨 | 🚔 My courses 🕨          | • 🖸 | 🛛 🆀 Athanasia I |
|-----------------------------|------------------|-------------------------|-----|-----------------|
| Prodi D-III                 |                  |                         |     |                 |
|                             | Create new       | course   Per page: 20 * |     |                 |
| Mikrobiologi & Parasitologi |                  |                         |     | \$00            |
| Keperawatan Keluarga        |                  |                         |     | <b>∛</b> De     |
| KEPERAWATAN MEDIKAL BEDAH   | п                |                         |     |                 |
| PENDIDIKAN BUDAYA ANTI KORU | PSI              |                         |     |                 |
| KEPERAWATAN GAWAT DARURA    | DAN MANAJEMEN I  | BENCANA                 |     |                 |
| FARMAKOLOGI                 |                  |                         |     |                 |
| DOKUMENTASI KEPERAWATAN     |                  |                         |     |                 |
| KEPERAWATAN ANAK            |                  |                         |     |                 |
| KEPERAWATAN ORTHOPEDI       |                  |                         |     |                 |
| PATHOFISIOLOGI              |                  |                         |     | 2               |
| Keperawatan Dasar           |                  |                         |     |                 |

d. Klik tanda <sup>S</sup> pada kursus yang ingin dihapus yang terletak di sebelah kanan, lalu pilih Delete dan akan menampilkan gambar sebagai berikut.

| ۲          | Home: Delete MP ? ×                                                                            |                 | <b>X</b> |
|------------|------------------------------------------------------------------------------------------------|-----------------|----------|
| ÷          | C     O     Tidak aman   vilep-pusdik kemkes.go.id/poltekkessurakarta/course/delete.php?id=360 | ф 😒             | :        |
|            | Learning Management System 📁 English (an) ) 🚔 My courses ) 🛛 🤤                                 | 📇 Athanasia 🕨   |          |
| c          | VINTUAL LEARNING CENTER<br>VINTUAL LEARNING CENTER<br>POLITEKKES HEMENKES SURAKARTA            | Social networks |          |
| Navigatio  | Ara you absolutely sure you want to completely delete this course and all the data it          |                 |          |
| c          | contains?                                                                                      |                 |          |
| inistratio | Mikrobiologi & Parasitologi (MP)                                                               |                 |          |
| Adh        | Delete Cancel                                                                                  |                 |          |
|            |                                                                                                |                 |          |
|            |                                                                                                |                 |          |
|            |                                                                                                |                 |          |
| D          |                                                                                                |                 |          |
|            | Gbr. 4.3 Tampilan konfirmasi menghapus kursus                                                  |                 |          |

### e. Pilih tombol Delete

|   | Learning Management System          | 🏴 English (en) 🕨 | My courses > | ۲ | Athanasia 🕨 |     |
|---|-------------------------------------|------------------|--------------|---|-------------|-----|
| Γ | Deleting MP                         |                  |              |   |             |     |
|   | Deleted - Completion tracking       |                  |              |   |             |     |
|   | Deleted - Grades, Items, Categories |                  |              |   |             |     |
|   | Deleted - Outcomes                  |                  |              |   |             |     |
|   | Deleted - Scales                    |                  |              |   |             |     |
|   | Deleted - Settings                  |                  |              |   |             |     |
|   | Deleted - Course formats            |                  |              |   |             |     |
|   | Deleted - Questions                 |                  |              |   |             |     |
|   | Deleted - Enrolment methods         |                  |              |   |             |     |
|   | Deleted - Groupings                 |                  |              |   |             |     |
|   | Deleted - Groups                    |                  |              |   |             |     |
|   | Deleted - Course tags               |                  |              |   |             |     |
|   | MP has been completely delet        | ted              |              |   |             | 112 |
|   |                                     |                  | Continue     |   |             |     |

## **5. MELIHAT HALAMAN KURSUS**

### a. Tampilan tab Course

Pada halaman ini akan menampilkan kursus yang diikuti oleh dosen. Misalnya membuka kursus Keperawatan Keluarga. Caranya klik pada folder My Course, pilih folder Keperawatan Keluarga. Berikut tampilan pada kursus Keperawatan Keluarga.

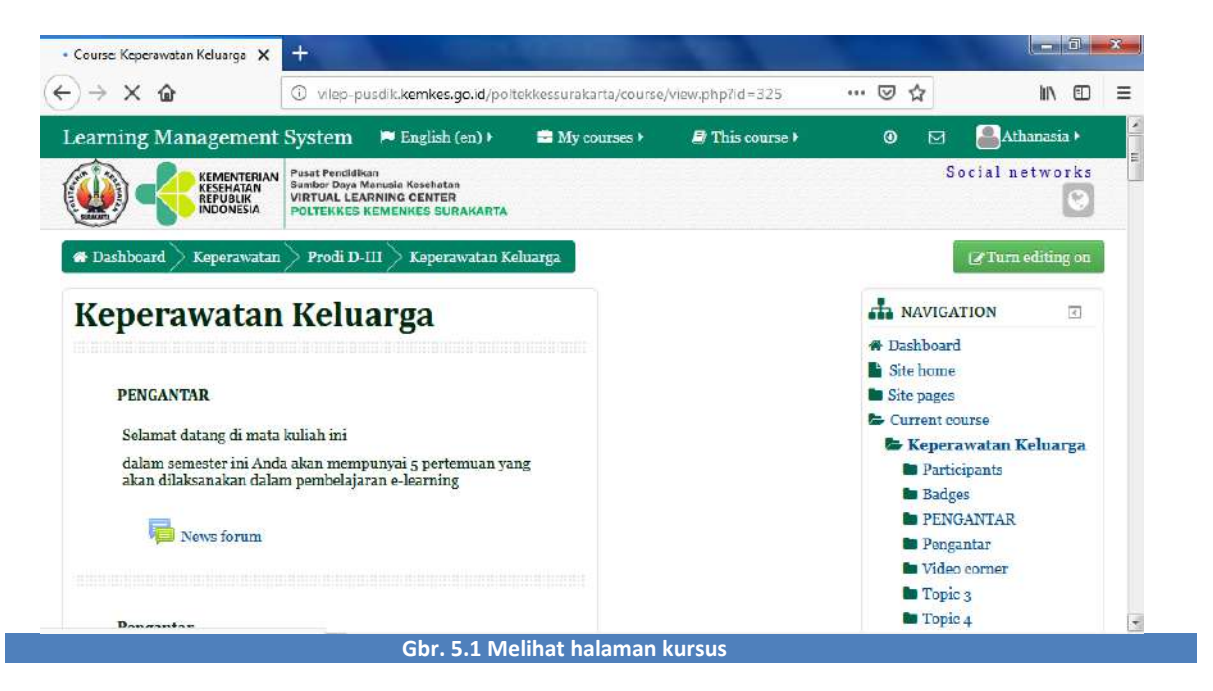

b. Selanjutnya untuk melihat kursus keperawatan lainnya, caranya yaitu pilih tab Keperawatan seperti gambar berikut.

| ) → C û                              | ① vilep-pi                                                  | usdik.kemkes.go.id/polte                                      | ekkessurakarta/course | /view.php?id=325 | … ⊚  | ☆                                     | III\ E         | ] ≡ |
|--------------------------------------|-------------------------------------------------------------|---------------------------------------------------------------|-----------------------|------------------|------|---------------------------------------|----------------|-----|
| earning Management S                 | ystem                                                       | 🏴 English (en) 🕨                                              | 🖻 My courses 🕨        | 🖨 This course 🕨  | ©    | ⊠ [                                   | Athanasia 🕨    |     |
| KEMENTERIAN<br>REPUBLIK<br>INDONESIA | Pusat Pendidik<br>Sumber Daya N<br>/IRTUAL LEA<br>POLTEKKES | an<br>Ianusla Kesehatan<br>RNING CENTER<br>KEMENKES SURAKARTA |                       |                  |      | Socia                                 | l network      | s   |
| 🛪 Dashboard 🕨 Keperawatan            | • P >                                                       | Keperawatan Keluarga                                          |                       |                  |      | C C C C C C C C C C C C C C C C C C C | Furn editing o |     |
| Keperawatan                          | Kelu                                                        | arga                                                          |                       |                  |      | AVIGATION                             | 1 = C          |     |
|                                      |                                                             | - 0                                                           |                       |                  | 👫 Da | shboard                               |                |     |
|                                      |                                                             |                                                               |                       |                  | Sit  | e home                                |                |     |
| PENGANTAR                            |                                                             |                                                               |                       |                  | Site | e pages                               |                |     |
| Selamat datang di mata k             | nlinh ini                                                   |                                                               |                       |                  | 🖕 Cu | ment course                           |                |     |
| dalam comostor ini Anda :            |                                                             | unual c portemuan unu                                         |                       |                  |      | Keperawat                             | an Keluarga    | 6   |
| akan dilaksanakan dalam              | pembelaja                                                   | ran e-learning                                                | -g                    |                  |      | Participan                            | ts             |     |
|                                      |                                                             |                                                               |                       |                  |      | Badges                                |                |     |
| News forum                           |                                                             |                                                               |                       |                  |      | PENGANI                               | AK             |     |
|                                      |                                                             |                                                               |                       |                  |      | Video corr                            | LOP.           |     |
|                                      |                                                             |                                                               |                       |                  |      | Topic 2                               |                |     |
|                                      |                                                             |                                                               |                       |                  |      | Topic 4                               |                |     |
| Pengantar                            |                                                             |                                                               |                       |                  |      |                                       |                |     |

c. Kemudian akan menampilkan halaman kursus keperawatan lainnya seperti berikut.

| 🛞 Home: Keperawatan 🗙 🕂                                                             | _ <b>0</b> ×                                                                                                    |
|-------------------------------------------------------------------------------------|----------------------------------------------------------------------------------------------------|
| ← → C* û ① vilep-pusdik.kemkes.go.id/poltekkessurakarta/course/index.php?category.c |                                                                                                    |
| Learning Management System 📁 English (en) 🕨 🚍 My courses 🕨                          | 🖂 🤷 Athanasia 🕨 🏠                                                                                                    |
| A Dashboard Courses Keperawatan                                                     | Manage courses                                                                                                    |
| Course categories:                                                                  |                                                                                                    |
| Keperawatan 🔹                                                                       | <ul> <li>✿ Dashboard</li> <li>➡ Site home</li> <li>➡ Site pages</li> </ul>                                                        |
| Search courses:<br>Go                                                               | <ul> <li>My courses</li> <li>Courses</li> <li>Keperawatan</li> <li>Prodi D-III</li> <li>Prodi D-IV</li> <li>Prodi Ners</li> </ul> |
|                                                                                     | <ul> <li>IB</li> <li>ML 4.01</li> <li>MK 1 D3 Perawat</li> <li>MK 1 D4</li> <li>1. Konsep dasar statistik<br/>dan data</li> </ul> |
| Gbr. 5.3 Melihat halaman kursus lainnya pada jurusar                                | Kebidanan 💌                                                                                                    |

d. Untuk melihat halaman kursus jurusan lain, caranya klik pada tab Course sehingga menampilkan folder jurusan seperti halaman berikut.

| rning Management Syster                           | n 📁 English (en) 🕨 🚔 My courses 🕨                                             | 🖂 🔤 🔤 coba 🕨                                    |
|---------------------------------------------------|-------------------------------------------------------------------------------|-------------------------------------------------|
| KEMENTERIAN<br>KESEHATAN<br>REPUBLIK<br>INDONESIA | didikan<br>nya Manusia Kesehatan<br>LEARNING CENTER<br>KES KEMENKES SURAKARTA | Social network                                  |
| Dashboard > Courses                               |                                                                               | Manage course                                   |
| 6k                                                |                                                                               |                                                 |
| Search courses                                    | 35                                                                            | A Dashboard                                     |
|                                                   | Go                                                                            | Site home                                       |
| 4 - 18                                            | 0 - 68 1-44                                                                   | <ul> <li>Site pages</li> <li>Courses</li> </ul> |
|                                                   |                                                                               | ADMINISTRATIO                                   |
|                                                   |                                                                               | N                                               |
|                                                   |                                                                               | Site administration                             |
|                                                   |                                                                               |                                                 |

## **6. MENGEDIT HALAMAN KURSUS**

Mengedit halaman kursus dapat dilakukan oleh dosen pengampu mata kuliah. Artinya konten pembelajaran dapat diisi oleh dosen pengampu mata kuliah. Konten pembelajaran tersebut antara lain bisa berupa pendahuluan, modul-modul Materi bahan ajar, forum diskusi, tugas mandiri, tes formatif dan dll.

### 6.1 MEMBUAT PENDAHULUAN PADA TOPIK

learning. Setelah itu, klik 🍄 (Edit summary)

Sebelum mahasiswa mulai mempelajari Materi, dosen pengampu terlebih dahulu membuat suatu pendahuluan berupa pengantar tentang Materi apa yang akan di pelajari oleh mahasiswa pada Topic tersebut. Langkah-langkah untuk membuat halaman pendahuluan adalah sebagai berikut :

a. Pilih salah satu Topic pada satu mata kuliah. Jika sudah, jangan lupa untuk mengklik tombol Turn
 Editing On. Pastikan mode edit anda aktif selama melakukan penambahan konten dalam e-

- 0 🎯 Course: Keperawatan Orthopedi 🗙 👍 ← → C ① Tidak aman vilep-pusdik.kemkes.go.id/poltekkessurakarta/course/view.php?id=45&notifyeditingon=1 \$ 😨 : Learning Management System 0 🙈 Athanasia 🕨 🏴 English (en) 🕨 🖃 My courses 🕨 🖪 This course 🕨 **Keperawatan Orthopedi** ATEST NEWS ø + 0. Edit summary forum Add a new topic... Edit - 🎴 Pendahuluan 1 🔟 Materi 1 🌶 Edit-4 Jan, 11:25 Athanasia Budi Astuti Konsep Dasar Proses Keperawatan Older topics ... + Add an activity or resource UP COMING EC I Topic 1 Q EVENTS 0 + 00 × 0 Gbr. 6.1.1 Memberi pendahuluan pada kursus

b. Pada halaman editing summary bagian Summary diisikan pendahuluan atau kata pengantar untuk kursus, lalu klik Save Changes

|   | Learning Management System 🌾 English (en) 🕨 🚔 My courses 🕨        |                          | 🚨 Athanasia 🕨 |
|---|-------------------------------------------------------------------|--------------------------|---------------|
|   | ▼ General                                                         |                          | ▶ Expand all  |
|   | Section name                                                      |                          |               |
| ł |                                                                   | Use default section name |               |
|   | Summary ①                                                         |                          |               |
|   | Paragraph V B I HE HE & CO I I II II II II II II II II II II II I |                          |               |
|   | PENGANTAR                                                         |                          |               |
|   | Selamat datang di perkuliahan Keperawatan Orthopedi.              |                          |               |
|   |                                                                   |                          |               |
|   | Come channess - Comment                                           |                          |               |

c. Tampilan setelah kursus diberikan pendahuluan atau kata pengantar sebagai berikut.

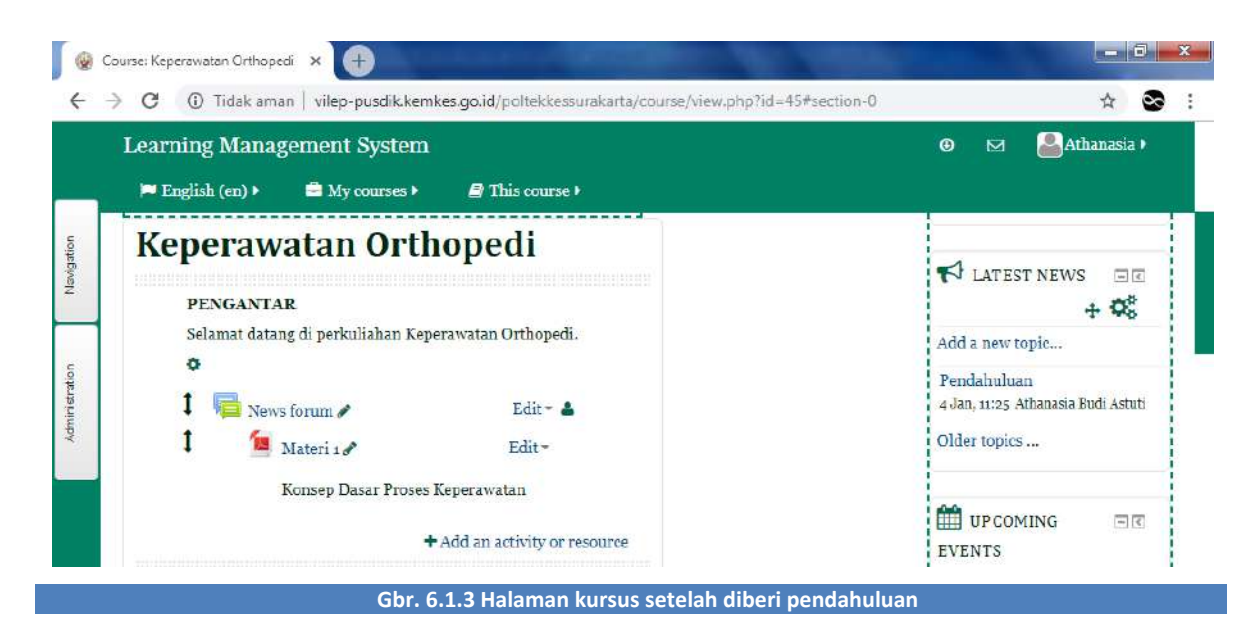

## 6.2 MEMBUAT MATERI ATAU BAHAN AJAR

Dalam proses pembelajaran, Bahan ajar yang diberikan berupa file dalam bentuk slide presentasi dan file pdf. Langkah-langkah untuk menambahkan Paparan bahan ajar adalah sebagai berikut :

- a. Pastikan mode edit Anda aktif selama melakukan penambahan konten dalam e-learning.
- b. Klik Add an activity or resource

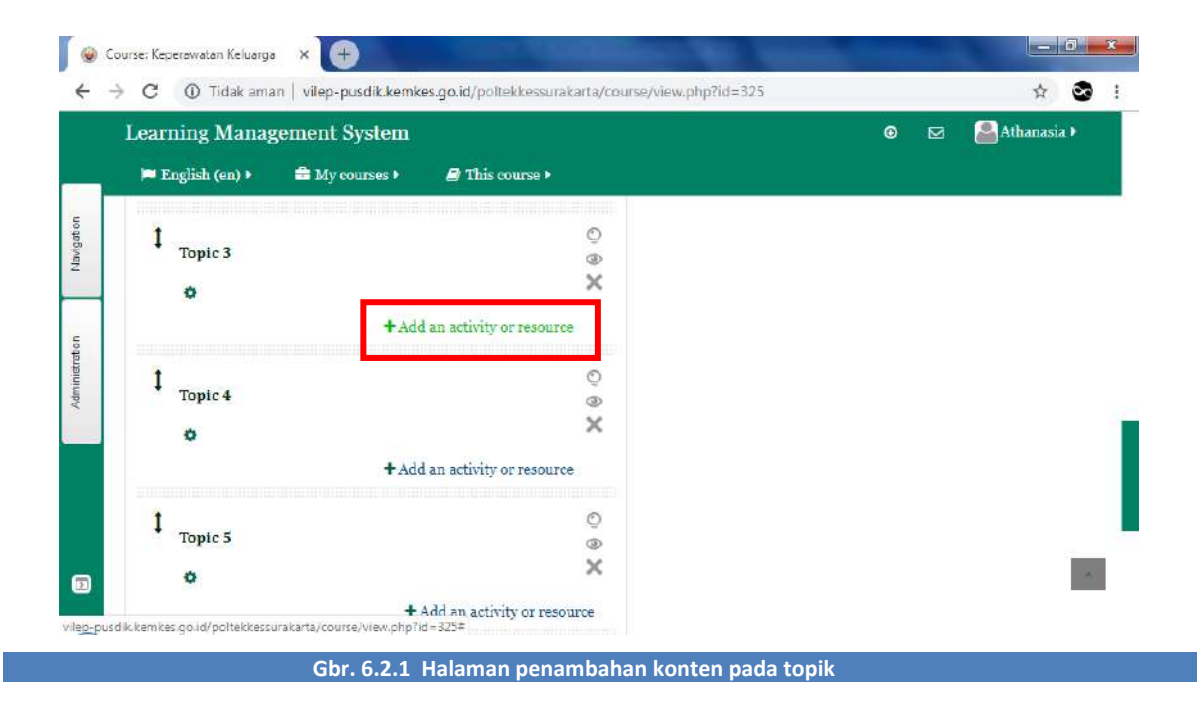

c. Pilih File, lalu klik Add

| Learning Manageme | Add a                   | in activity or resource                                               | X    | • 🖾 | Athanasia ) |
|-------------------|-------------------------|-----------------------------------------------------------------------|------|-----|-------------|
| Dicoba unt        | U 🔐 Survey              | The file we dole another a teacharte swerid                           |      |     |             |
|                   | I Wiki                  | a file as a course resource. Where possible,                          |      |     |             |
|                   | 🔍 👥 Workshop            | the file will be displayed within the course                          |      |     |             |
| Topic 3           | RESOURCES               | prompted to download it. The file may                                 |      |     |             |
| o                 | 💿 🔛 Book                | include supporting files, for example an                              |      |     |             |
|                   | 🖲 📄 File                | Flash objects.                                                        |      |     |             |
| 1                 | 🕘 🔚 Folder              | Note that students need to have the                                   |      |     |             |
| Topic 4           | 🔍 💑 IMS content package | appropriate software on their computers in<br>order to open the file. |      |     |             |
| ٥                 | 🔍 🧭 Label               | A file may be used                                                    | 1.05 |     |             |
|                   | 🛛 🖻 Page                | • To share presentations given in class                               |      |     |             |
| 1                 |                         | To include a mini website as a course resource                        |      |     | 50 <b>1</b> |

Gbr. 6.2.2 Halaman penambahan konten file

- d. Kemudian akan menampilkan halaman editing. Setelah masuk ke halaman editing, buatlah pengaturan seperti di bawah ini
- e. Pada bagian general, isi judul dan deskripsi pendahuluan

|          | Learning Management System                                   | ٥ | 📇 Athanasia 🕨 |
|----------|--------------------------------------------------------------|---|---------------|
|          | 🍽 English (en) 🕨 🚔 My courses 🕨 🥔 This course )              |   |               |
| ation    | Name*                                                        |   |               |
| Navia    | Konsep Dasar Proses Keperawatan                              |   |               |
| -        | Description                                                  |   |               |
| stration | Percyroph - B I = = 8 2 I = C                                |   |               |
| Admini   | KONSEP DASAR PROSES KEPERAWATAN OLEH : NS. ADE RAHMAN, S.Kep |   |               |
|          |                                                              |   |               |
|          | Rang and asturn to surgers                                   |   |               |
|          | Save and risniau Connel                                      |   |               |
| -        | Path: p = span                                               |   | 50            |

f. Pada bagian Content, pilih Add File

| Learning Mana    | igement System |                    |                  |                 | 0 | 🚨 Athanasia 🕨 |
|------------------|----------------|--------------------|------------------|-----------------|---|---------------|
| 🍽 English (en) 🕨 | 🚔 My courses 🕨 | 🗐 This course 🕨    |                  |                 |   |               |
| * Content        |                |                    |                  |                 |   |               |
| Salast Glas      |                |                    |                  |                 |   |               |
| Select files     |                |                    | Maximum size for | new files: 10MB |   |               |
|                  |                |                    | 85               |                 |   |               |
| Add]             |                |                    |                  |                 |   |               |
|                  |                |                    |                  | 8               |   |               |
|                  |                |                    |                  | _               |   |               |
|                  | You can dra    | Save and return to | o course         |                 |   |               |
|                  |                |                    | Omen             | i               |   |               |
| ▶ Appearanc      | e              | Save and display   | Cancel           |                 |   | 1             |

### Keterangan :

- Add File digunakan untuk mengupload 1 file atau lebih
- Add Folder digunakan untuk membuat folder, kemudian mengupload banyak file dan dibuat dalam 1 folder
- g. Setelah itu pilih Upload a file, klik Pilih File lalu pilih file yang akan diupload (misalkan mengupload file Konsep Dasar Proses Perawatan.pdf) dan klik Open.

| n Server files                                                                |                                                   |                                                                                                    | g | 8 | U | a Þ |  |
|-------------------------------------------------------------------------------|---------------------------------------------------|----------------------------------------------------------------------------------------------------|---|---|---|-----|--|
| 💁 Upload a file                                                               |                                                   |                                                                                                    |   |   |   |     |  |
| <ul> <li>URL downloader</li> <li>Private files</li> <li>Wilkimedia</li> </ul> | Attachment<br>Save as<br>Author<br>Choose license | PIIIIN FILE       Tidak ada file yang diplilih         Athanasia Budi Astuti       All rights reserved |   |   |   |     |  |
|                                                                               |                                                   | Upload this file                                                                                       |   |   |   | Ĩ.  |  |

| Irganize 🔻 🛛 New fol | der                                     |                  |                     |           |     |             |      |   |  |
|----------------------|-----------------------------------------|------------------|---------------------|-----------|-----|-------------|------|---|--|
| Favorites            | Name                                    | Date modified    | Туре                | Size      |     |             |      |   |  |
| Nesktop              | logo                                    | 07/01/2019 8:14  | File folder         |           |     |             |      |   |  |
| Downloads            | 🔁 984 Manual Book Mahasiswa             | 03/01/2019 9:14  | Adobe Acrobat D     | 1.706 KB  |     |             |      |   |  |
| 💹 Recent Places      | 1 984_MANUAL BOOK VILEP PUSDIK SDMK     | 03/01/2019 9:14  | Adobe Acrobat D     | 4.057 KB  |     |             |      |   |  |
|                      | a cohort                                | 04/01/2019 9:18  | Microsoft Excel C   | 1 KB      |     |             |      |   |  |
| 🚚 Libraries          | FISIO D4 SEMESTER 2 A                   | 04/01/2019 9:02  | Microsoft Excel C   | 4 KB      |     |             |      |   |  |
| Documents            | R LICIO DA CEMECTER 2 A                 | 64/01/2010 0-03  | Microsoft Even W    | 13 VP     |     |             |      |   |  |
| J Music              | 🔁 Konsep Dasar Proses Keperawatan       | 04/01/2019 10:19 | Adobe Acrobat D     | 1.011 KB  |     |             |      |   |  |
| Pictures             | 📜 logo                                  | 03/01/2019 14:13 | WinRAR archive      | 1.028 KB  |     |             |      |   |  |
| 📑 Videos             | iogo                                    | 03/01/2019 14:13 | WinRAR ZIP archive  | 1.032 KB  |     |             |      |   |  |
|                      | MANUAL BOOK FOR MAHASISWA               | 07/01/2019 8:53  | Microsoft Word D    | 227 KB    |     |             |      |   |  |
| 🖳 Computer           | MANUAL BOOK UNTUK DOSEN                 | 11/01/2019 8:59  | Microsoft Word D    | 2.598 KB  |     |             |      |   |  |
| 🏭 Local Disk (C:)    | MANUAL BOOK VILEP POLTEKKES             | 08/01/2019 7:57  | Microsoft Word D    | 15 KB     |     |             |      |   |  |
| 👝 Data (D:)          | MINUS VILEP                             | 07/01/2019 15:47 | Microsoft Word D    | 795 KB    |     |             |      |   |  |
|                      | 🗃 Pengenalan Alat Instrumen Keperawatan | 04/01/2019 10:22 | MP4 Video File      | 16.601 KB |     |             |      |   |  |
| Network              | soal                                    | 04/01/2019 11:39 | Text Document       | 2 KB      |     |             |      |   |  |
|                      | Template Upload quiz                    | 07/01/2019 9:44  | Text Document       | 4 KB      |     |             |      |   |  |
|                      | 🗟 user                                  | 04/01/2019 9:06  | Microsoft Excel C., | 1 KB      |     |             |      |   |  |
| File                 | namer Konsen Dasar Proces Kenerawatan   |                  |                     |           | - 6 | emus lecir  | File | _ |  |
| 1110                 | norma Kunsep Dasar Proses Reperdwalan   |                  |                     |           | - E | e nue Jenis |      |   |  |

h. Pada bagian Save As isi dengan nama file (optional) lalu klik Upload this file.

|   | m Server files     |                                                 |
|---|--------------------|-------------------------------------------------|
| _ | m Recent files     |                                                 |
|   | 🔊 Upload a file    |                                                 |
|   | San URL downloader | Attachment Pilih File Konsep Dasar erawatan pdr |
|   | n Private files    |                                                 |
| 1 | 1 Wikimedia        | Save as Konsep Dasar Proses Keperawatan         |
| l |                    | Author Athanasia Budi Astuti                    |
|   |                    | Choose license All rights reserved T            |
|   |                    | Upload this file                                |
|   |                    |                                                 |

i. Setelah file sudah terupload akan muncul tampilan seperti berikut. Lalu klik Save and return to course.

|                     | ent System   |                   |          | <b>0</b> E | a 🊨 | Athanasia 🕨 |
|---------------------|--------------|-------------------|----------|------------|-----|-------------|
| 🏴 English (en) 🕨 📑  | My courses > | 🖨 This course 🕨   |          |            |     |             |
|                     |              |                   | 88       |            |     |             |
| ► 🛄 Files           |              |                   |          |            |     |             |
| Konzep Dasar Proses |              |                   |          |            |     |             |
| Appearance          | -            |                   |          |            |     |             |
|                     | le settings  | Save and return t | o course |            |     |             |
| Common modu         |              | Save and display  | Cancel   |            |     |             |

j. Jika ingin membuat highlight pada topik yang baru saja dibuat, caranya klik tombol lampu yang bertuliskan Highlight this topic as the current topic.

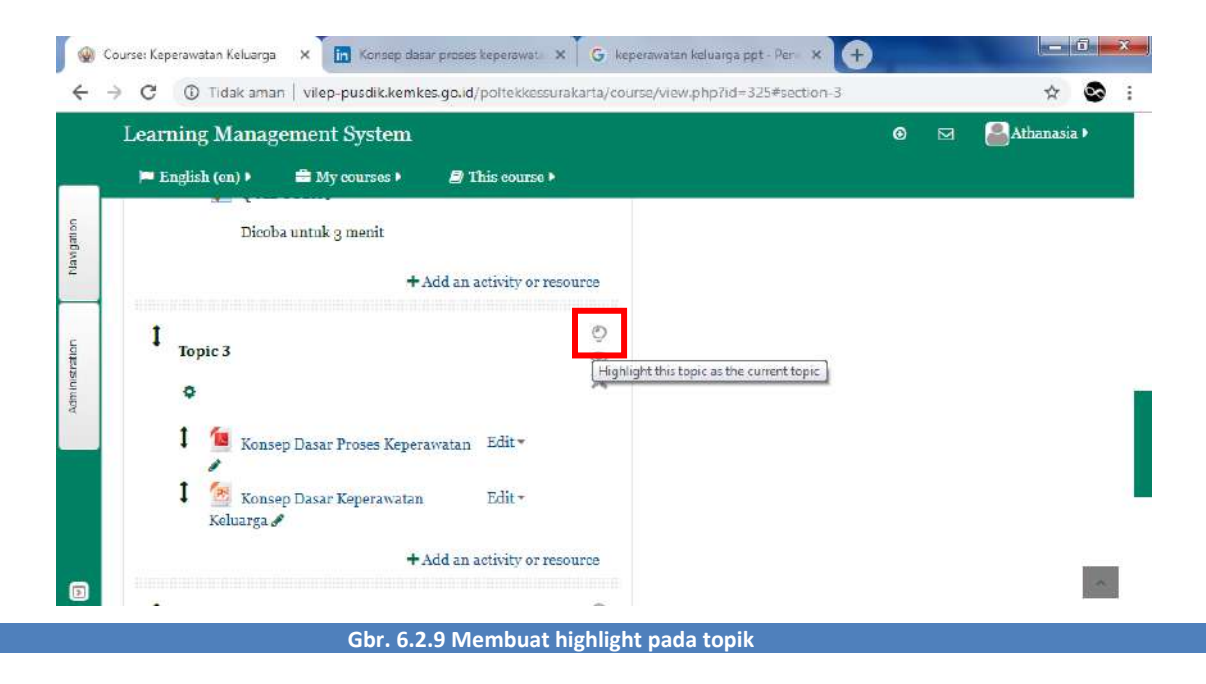

k. Maka tampilan topik akan berubah menjadi seperti berikut.

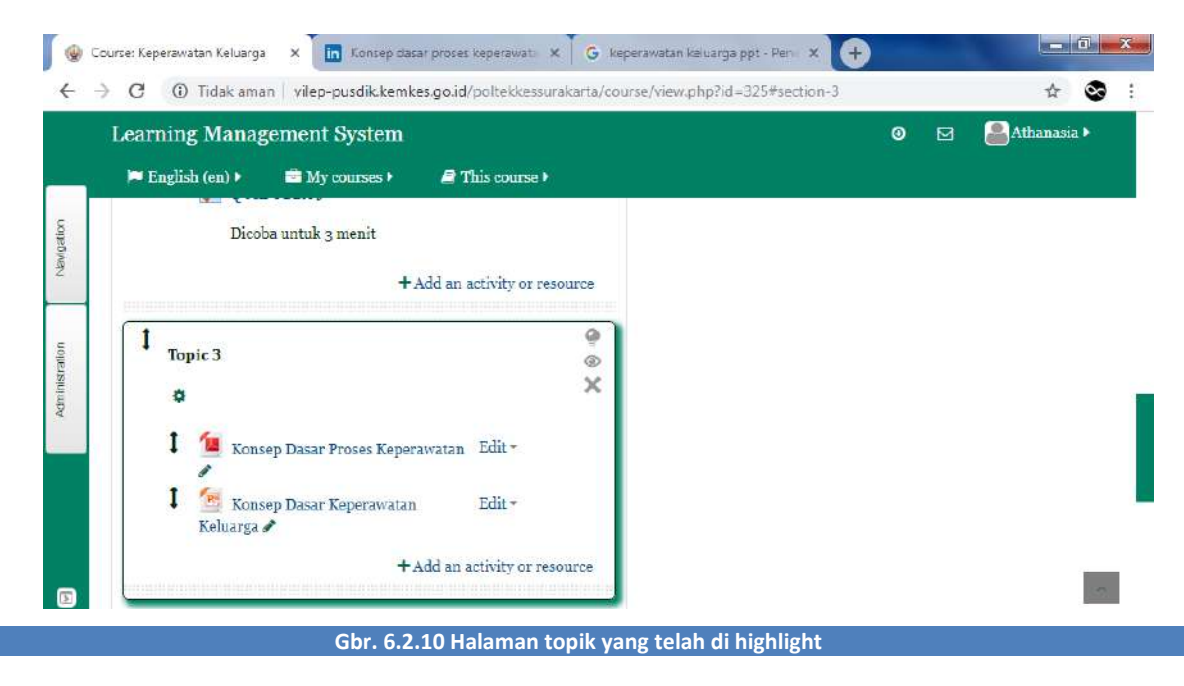

## 6.3 MEMBUAT TUGAS MANDIRI

Langkah – langkah membuat tugas mandiri adalah sebagai berikut :

a. Klik Add an Activity or resource, sebagai berikut :

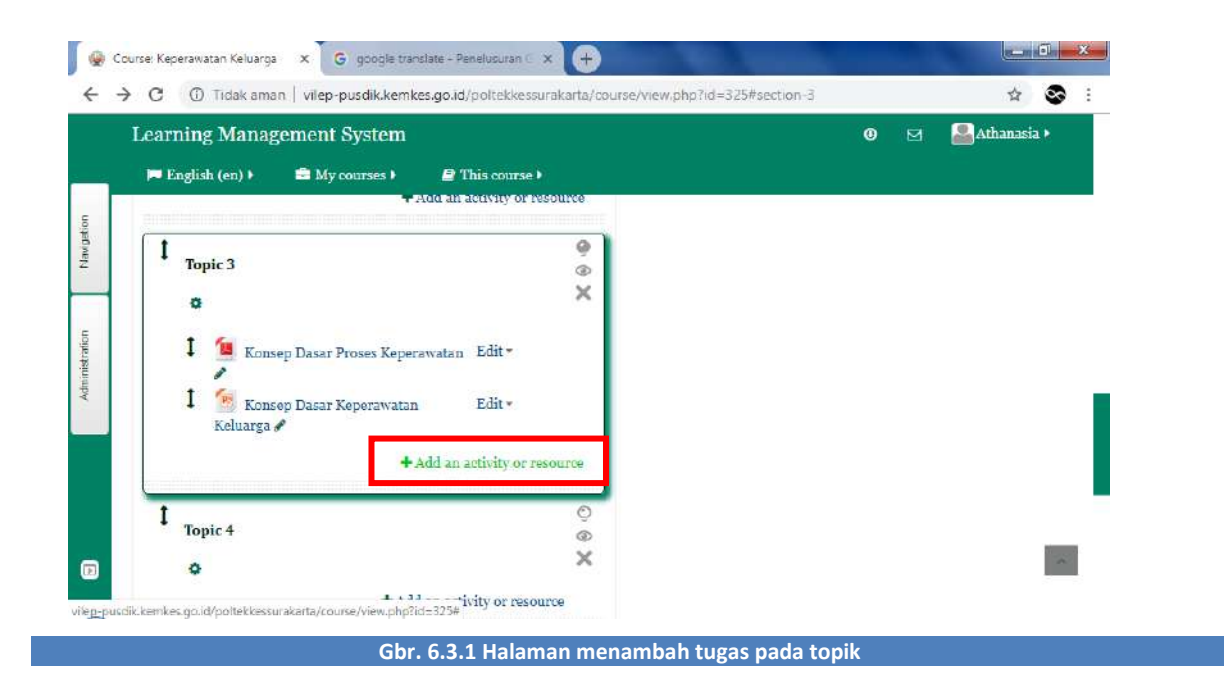

b. Lalu pilih Assignment dan klik Add

| Learning Manageme | Add               | an activity or resource                                                                    | ×       | <b>e</b> 🖂 | Athanasia 🕨 | ł, |
|-------------------|-------------------|--------------------------------------------------------------------------------------------|---------|------------|-------------|----|
|                   | ACTIVITIES        | The assignment activity module enables a                                                   |         |            |             |    |
|                   | 🖲 🌏 Assignment    | teacher to communicate tasks, collect wor                                                  | k       |            |             |    |
| Topic 3           | C BigBlueButtonBN | and provide grades and feedback.                                                           |         |            |             |    |
| 0                 | G 🦲 Chat          | (files), such as word-processed documents                                                  |         |            |             |    |
| 1 1               | Choice            | spreadsbeets, images, or audio and video<br>clips. Alternatively, or in addition, the      |         |            |             |    |
| • 📕 Konsep Da     | 🛛 🧮 Database      | assignment may require students to type t                                                  | ext     |            |             |    |
| 1 Konsep Da       | 🕘 📩 External tool | directly into the text editor. An assignmen<br>can also be used to remind students of 'rea | t<br>1- |            |             |    |
| soluarga F        | 🖉 🧮 Forum         | world' assignments they need to complete                                                   |         |            |             |    |
|                   | Glossary          | offline, such as art work, and thus not requ<br>any digital content. Students can submit   | lire    |            |             |    |
| 1 Topic 4         | O The Lesson      | work individually or as a member of a grou                                                 | ıp.     |            |             |    |
|                   |                   | When reviewing accignments, teachers can                                                   | ·       |            |             |    |

Gbr. 6.3.2 Halaman activities tugas

- c. Setelah masuk ke halaman editing tugas, buatlah pengaturan seperti di bawah ini :
- d. Pada bagian General isi nama tugas dan deskripsi tugas dengan jelas

|   | Learning Management System                                                                              | 🕑 🖂 🚢 Athanasia 🕨 |
|---|----------------------------------------------------------------------------------------------------|-------------------|
|   | 🏴 English (en) 🕨 🚔 My courses 🕨 🎒 This course 🕨                                                         |                   |
| Г | " General                                                                                               |                   |
|   | Assignment name*                                                                                        |                   |
|   | Tugas 3                                                                                                 |                   |
|   | Description                                                                                             |                   |
|   |                                                                                                    |                   |
|   | Reviewlah jurnal berikut dengan menggunakan bahasa atau kalimat <u>mu</u> sendiri, maksimal 3 halaman ! |                   |
|   | Catatan :                                                                                               |                   |
|   | Perhatikan batas waktu pengumpulan Save and return to course                                            |                   |
|   | Save and display Cancel                                                                                 |                   |

- e. Display description on course page ketika dicentang maka akan menampilkan deskripsi tugas di halaman kursus.
- f. Upload file jika ada file tugas yang perlu diupload. Caranya sama yaitu klik Add File atau drag dan drop file pada kolom yang telah tersedia.

| Learning Mana      | gement System       |                           |                            | <b>⊙</b> ⊠ | 🚨 Athanasia 🕨 |
|--------------------|---------------------|---------------------------|----------------------------|------------|---------------|
| 🏴 English (en) 🕨   | 🖻 My courses 🕨      | 🖉 This course 🕨           |                            |            |               |
| Display descripti  | on on course page ( |                           |                            |            |               |
| Additional files ( | 3                   |                           |                            |            |               |
|                    |                     | Maximu                    | m size for new files: 10MB |            |               |
| C; 🖄               |                     |                           |                            |            |               |
| 🕨 🔛 Files          |                     |                           |                            |            |               |
|                    |                     |                           |                            |            |               |
|                    |                     | _                         |                            |            |               |
|                    |                     |                           |                            |            |               |
|                    |                     | Save and return to course |                            |            |               |

g. Pada bagian Availability berupa rentang waktu untuk mengerjakan tugas. (Misalkan tugas dikumpulkan dalam waktu 3 hari)

| Learning Management System                           | 🕘 🖂 🎴 🛃 Athanasia 🕨 |
|------------------------------------------------------|---------------------|
| 🏴 English (en) 🕨 📫 My courses 🕨 🕒 This course 🕨      |                     |
| • Availability                                       |                     |
| Allow submissions from 🕐                             |                     |
| 11 ▼ January ▼ 2019 ▼ 00 ▼ 00 ▼ 2019 ■ Enable        |                     |
| Due date 🛞                                           |                     |
| 13 ▼ January ▼ 2019 ▼ 00 ▼ 00 ▼ 🛗 🖉 Enable           |                     |
| Cut-off date ⑦                                       |                     |
| 11 T January T 2019 T 11 T Save and return to course |                     |
| Always show description (2)                          |                     |

h. Selanjutnya klik Save and return to course untuk menyimpan tugas dan kembali ke kursus

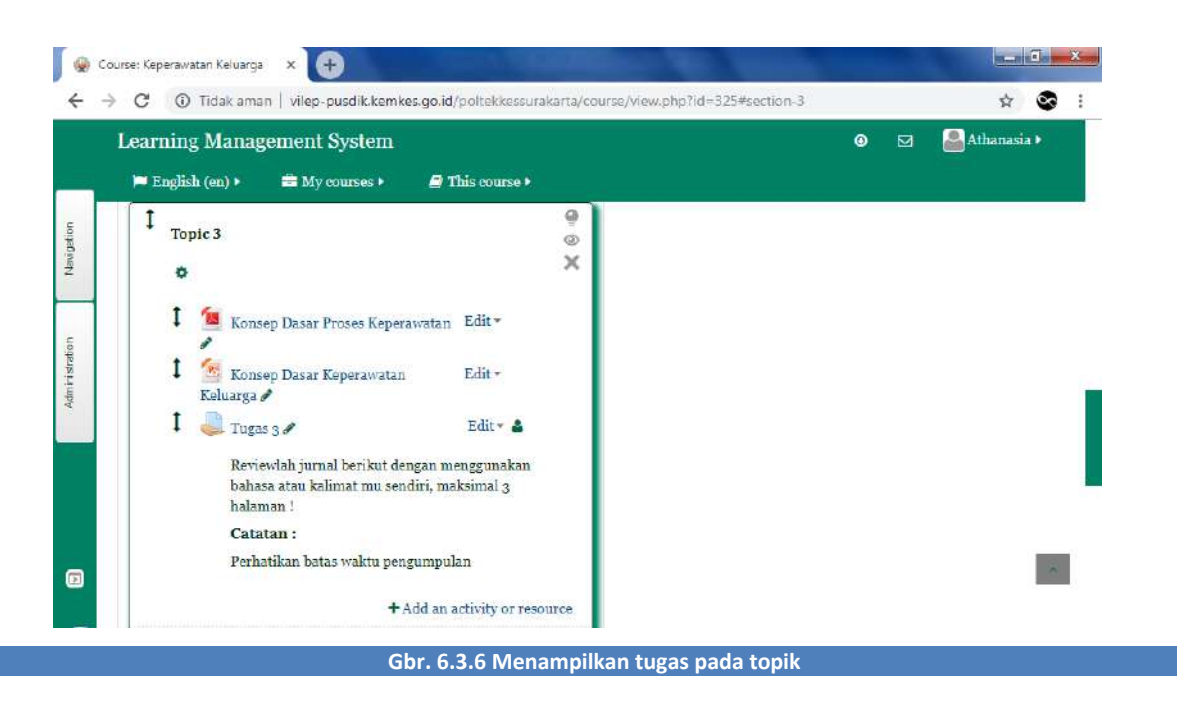

## 6.4 MEMBUAT TES FORMATIF (QUIZ)

Langkah - langkah untuk membuat tes formatif (quiz) adalah sebagai berikut :

a. Klik Add an Activity or resource

|           | Learning Management System                                         | This course >               | 🛛 🖂 블 Athanasia 🕨                                  |
|-----------|--------------------------------------------------------------------|-----------------------------|----------------------------------------------------|
| avigation | +                                                                  | Add an activity or resource | Added File<br>Konsep Dasar Keperawatan<br>Keluarga |
| Topic 2   | t Topic 2                                                          | ୁ<br>୭<br>×                 | Added Assignment<br>Tugas 3                        |
|           | T Derivera                                                         | Edu .                       | ADD A BLOCK                                        |
| M4        | <ul> <li>Quiz UTS </li> <li>Kerjakan soal berikut dalam</li> </ul> | 1 waktu 1 jam               |                                                    |
|           | -                                                                  | Add an activity or resource | ·                                                  |
|           | 1 Topic 3                                                          | @<br>@                      |                                                    |
|           |                                                                    |                             |                                                    |

b. Pilih Quiz, lalu klik Add dan akan menampilkan gambar sebagai berikut

| Learning Manageme                                             | Add                                                                                                    | an activity or resource                                                                                                    | 🕤 🛛 🖂 📳 Athanasi                                                                                                    |
|---------------------------------------------------------------|----------------------------------------------------------------------------------------------------|----------------------------------------------------------------------------------------------------|----------------------------------------------------------------------------------------------------|
| I       Topic 2         O       Quiz UTS +         Kerjakan s | <ul> <li>External tool</li> <li>Forum</li> <li>Clossary</li> <li>Clossary</li> <li>Clossary</li> <li>Clossary</li> <li>Questionnaire</li> <li>Quiz</li> <li>SCORM package</li> <li>Survey</li> <li>Survey</li> <li>Wiki</li> <li>Xurkshop</li> </ul> | The quiz activity enables a teacher to create<br>quizzes comprising questions of various<br>types, including multiple choice, matching,<br>short-answer and numerical.<br>The teacher can allow the quiz to be<br>attempted multiple times, with the questions<br>shuffled or randomly selected from the<br>question bank. A time limit may be set.<br>Each attempt is marked automatically, with<br>the exception of essay questions, and the<br>grade is recorded in the gradebook.<br>The teacher can choose when and if hints,<br>feedback and correct answers are shown to | Ceperawatan<br>Added File<br>Consep Dasar Keperawatan<br>Celuarga<br>Added Assignment<br>Tugas 3<br>ADD A BLOCK<br>Add |
| Topic 3                                                       | DEGUTIDOEG                                                                                                    | students.                                                                                                    |                                                                                                    |

c. Setelah masuk ke halaman editing quiz pada bagian General, isilah judul dan deskripsi quiz dengan jelas lalu klik Save and return to course.

| Learning Management System                      | 🛛 🖂 🤷 🙆 Athanasia 🕨 |
|-------------------------------------------------|---------------------|
| 🏴 English (en) 🕨 🚍 My courses 🕨 🥔 This course 🕨 |                     |
| * General                                       |                     |
| Name*                                           |                     |
| Quiz Coba 1                                     |                     |
| Description                                     |                     |
| Paragraph 💌 B I 🗄 🗄 🖉 🖉 🖬 🖻                     |                     |
| Percobaan Quiz tanpa menggunakan durasi waktu   |                     |
| Save and return to course                       |                     |
| Save and display Cancel                         | ~                   |

d. Selanjutnya untuk mengedit pertanyaan quiz, caranya klik pada judul quiz yang telah selesai dibuat

|    | Learning Management System                      | 🛛 🖂 🤷 Athanasia 🕨                                  |
|----|-------------------------------------------------|----------------------------------------------------|
| n. | 🏴 English (en) 🕨 💼 My courses 🕨 🥔 This course 🕨 |                                                    |
|    | +Add an activity or resource                    | Added File<br>Konsep Dasar Keperawatan<br>Keluarga |
| 1  | t O<br>Topic 2                                  | Added Assignment<br>Tugas 3<br>Deleted Oniz        |
|    | Quiz UTS & Edit * 4                             | Added Quiz<br>Quiz Coba 1                          |
|    | Kerjakan soal berikut dalam waktu 1 jam         | ADD A BLOCK                                        |
|    | Percobaan Quiz tanpa menggunakan durasi         | Add                                                |

e. Untuk membuat pertanyaan pada quiz yaitu klik tombol Edit quiz

| Learning Management System                      |                      | ٩ |            | Athanasia |
|-------------------------------------------------|----------------------|---|------------|-----------|
| 🏴 English (en) 🕨 🚔 My courses 🕨 🥥 This course 🕨 |                      |   | ntetetata: |           |
| Keperawatan Keluarga                            |                      |   |            |           |
| Quiz Coba 1                                     | Return to: Topic 2 🕫 |   |            |           |
| Percobaan Quiz tanpa menggunakan durasi waktu   |                      |   |            |           |
| Grading method: Highest grade                   |                      |   |            |           |
| No questions have been added yet                |                      |   |            |           |
| Edit quiz                                       |                      |   |            |           |
| Back to the course                              |                      |   |            |           |
|                                                 |                      |   |            |           |

Ada 3 cara untuk membuat pertanyaan pada quiz yaitu :

- Pertanyaan baru (a new question) yaitu menginputkan pertanyaan manual secara satu per satu
- Import melalui bank soal (from question bank by import) yaitu mengimport soal untuk dimasukkan ke dalam bank soal
- Bank soal (from question bank) yaitu mengambil soal dari bank soal yang telah dibuat sebelumnya

#### 6.4.1 A NEW QUESTION

1) Caranya yaitu klik Add, kemudian pilih a new question

|            | Learning Management System       |                      | 💿 🖂 🤷 Sthanasia 🕨         |
|------------|----------------------------------|----------------------|---------------------------|
|            | 🍽 English (en) 🕨 🚔 My courses 🕨  | 🛢 This course 🕨      |                           |
| Agation    | Editing quiz: Quiz Coba 1 🕲      |                      | Return to: Topic 2 🕫      |
| Na         | Questions: o   This quiz is open |                      | Maximum grade: 10.00 Save |
| -          | Repaginate                       |                      | + a new question          |
| listration | 2                                |                      | + from question bank      |
| Admir      |                                  |                      | + a random question       |
|            |                                  | Return to: Topic 2+9 |                           |
|            |                                  | Left                 |                           |
|            | ADD A BLOCK                      |                      |                           |

2) Pilih Multiple Choice, lalu pilih Ad

|                                                                | Choose                                                                                                    | e a question type to add                                                           | 💌 🔍 🖾 Athanasia                                                                             |
|----------------------------------------------------------------|----------------------------------------------------------------------------------------------------|------------------------------------------------------------------------------------|---------------------------------------------------------------------------------------------|
| Editing quiz: Quiz<br>Questions: o   This quiz is<br>Repagnate | QUESTIONS<br>의 책 Calculated<br>의 책 Calculated multichoice<br>의 책 Calculated multichoice<br>의 책 Calculated simple<br>의 책 Embedded answers<br>(Close)<br>의 법 Essay<br>의 답 Matching<br>에 같 Numerical | Allows the selection of a single or multiple<br>responses from a pre-defined list. | Return to: Topic 2 +0<br>in grade: 10.00 Save<br>Total of marks: 0.00<br>Shuffle ①<br>Add + |
| ADD A BLOCK                                                    | <ul> <li>In Random short-answer<br/>matching</li> <li>Short answer</li> </ul>                                                                                                    |                                                                                    |                                                                                             |

 Selanjutnya akan menampilkan halaman edit pertanyaan quiz, isikan nama pertanyaan dan pertanyaan nya. Pada default mark biasanya diisikan sesuai dengan jumlah soal (misal jumlah soal 5, maka bobot nilai pada 1 soal adalah 20)

| zarming management System                                            | 0 | 🚨 Athanasia 🕨 |
|----------------------------------------------------------------------|---|---------------|
| 🍽 English (en) 🕨 📾 My courses 🕨 🧧 This course 🕨                      |   |               |
| * General                                                            |   |               |
| Category                                                             |   |               |
| Default for Keperawatan Keluarga (12)                                |   |               |
| Question name*                                                       |   |               |
| Tanda presumptive pada kehamilan                                     |   |               |
| Paragraph V B / HE HE & A A A A A A A A A A A A A A A A A A          |   |               |
| Berikut merupakan tanda <u>presumptive</u> pada kehamilan, kecuali ? |   |               |
|                                                                      |   |               |
|                                                                      |   |               |
|                                                                      |   |               |
|                                                                      |   |               |
|                                                                      |   |               |
| Path: p > span                                                       |   |               |
|                                                                      |   |               |

- 4) Pada bagian Answer:
- Tulislah teks jawaban pada kolom Choice 1, Choice 2, dan seterusnya.

|     | Learning Management System                      | Θ 🖂 | 🚨 Athanasia 🕨 |
|-----|-------------------------------------------------|-----|---------------|
| - M | 🏴 English (en) 🕨 🚔 My courses 🕨 🖉 This course 🕨 |     |               |
|     | * Answers                                       |     |               |
|     | Choice 1                                        |     |               |
|     | Paragraph V B / E E P 22 A E P                  |     |               |
|     | Mengidam (ingin makan makanan khusus )          |     |               |
|     | Path: p » span                                  |     |               |
|     | Grade                                           |     |               |
|     | None                                            |     |               |
|     | Feedback                                        |     |               |
|     | Paragraph • B I I = 1=                          |     |               |

• Pada jawaban yang benar, ubah Grade menjadi 100%, ingat hanya pada jawaban yang benar.

| L | 80%<br>75%<br>70%<br>66.66667%                     | agement System                              | • 🗹 | 🚨 Athanasia 🕨 |
|---|----------------------------------------------------|---------------------------------------------|-----|---------------|
|   | 60%<br>50%<br>40%<br>33.33333%<br>30%<br>25%       |                                             |     |               |
|   | 20%<br>16.66667%<br>14.28571%<br>12.5%<br>11.1111% | aksi keel uterus bila diransang             |     |               |
|   | 100%<br>Feedback                                   |                                             |     |               |
|   | Paragraph                                          | ★ B I III III III     Save changes Cancel + |     |               |

5) Pada bagian Multiple Tries, ubah nilai pada Penalty for each incorrect try menjadi 0%

|   | Learning Management System        | n                   | <b>⊙</b> i | 🔄 🔮 Athanasia 🕨 |
|---|-----------------------------------|---------------------|------------|-----------------|
| 1 | 🍽 English (en) 🕨 🛛 🚔 My courses 🕨 | This course >       |            |                 |
|   | ▼ Multiple tries                  |                     |            |                 |
|   | Penalty for each incorrect try ③  |                     |            |                 |
| L | 0% •                              |                     |            |                 |
| L | 100%                              |                     |            |                 |
| L | 33-33333%<br>25%                  |                     |            |                 |
|   | 20% ▼ B I Ξ                       |                     |            |                 |
|   | 0%                                |                     |            |                 |
|   |                                   |                     |            |                 |
|   | Path: n                           | Save changes Cancel |            |                 |

6) Jika sudah selesai, klik Save Changes.

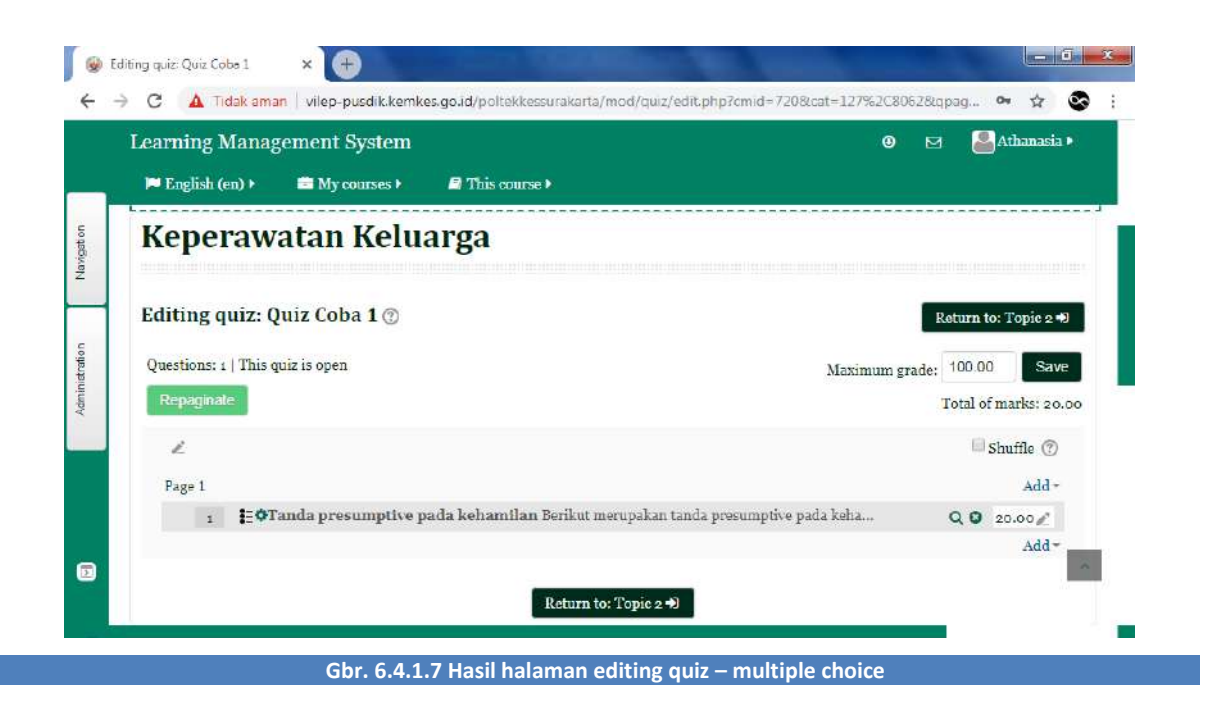

7) Ulangi langkah-langkah diatas untuk menambahkan soal selanjutnya

### 6.4.2 FROM QUESTION BANK (IMPORT)

Untuk mempersingkat waktu pengeditan dan penambahan soal acara manual, Anda dapat mengimpor soal dalam format Aiken. Langkah – langkahnya adalah sebagai berikut :

- 1) Ketikkan semua soal yang akan Anda ungggah pada suatu mata kuliah pada Notepad, simpan sebagai file text (.txt). format penulisannya adalah sebagai berikut :
- Ketikkan teks soal tanpa nomor
- Pilih jawabah ditulis dengan capital
- Pilih jawaban yang benar ditulis diakhiri soal, dengan huruf capital

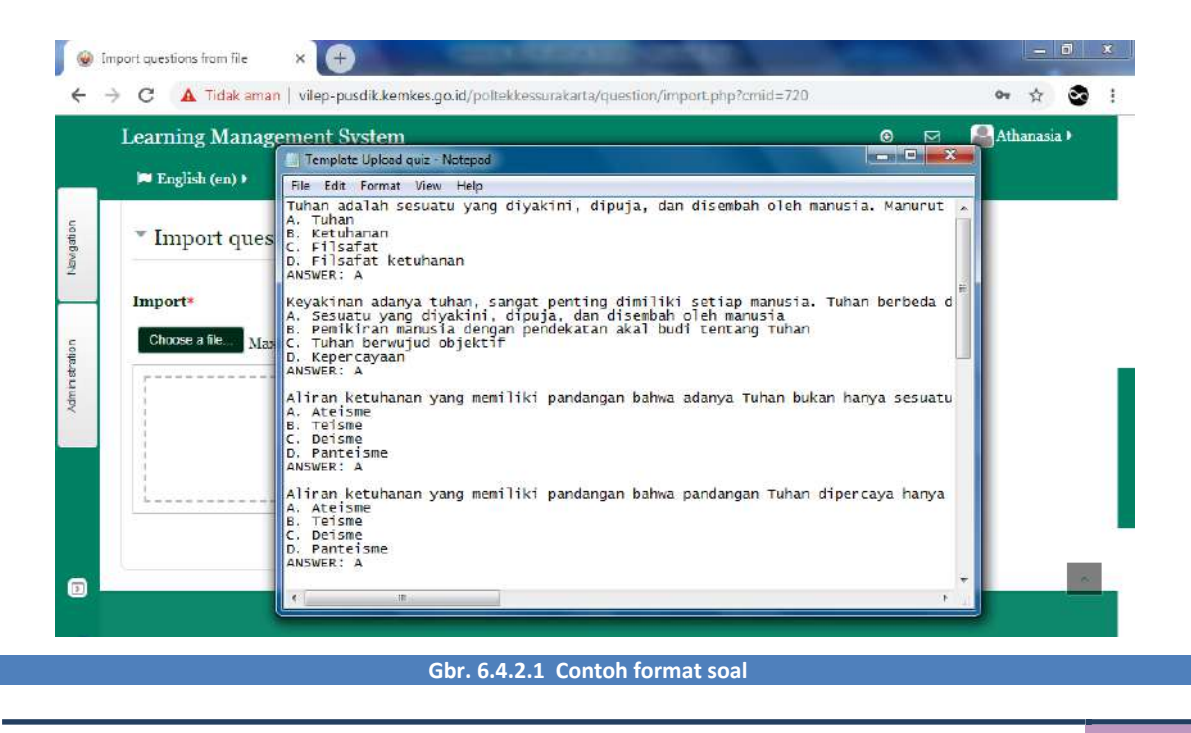

#### 2) Pilihlah from question bank

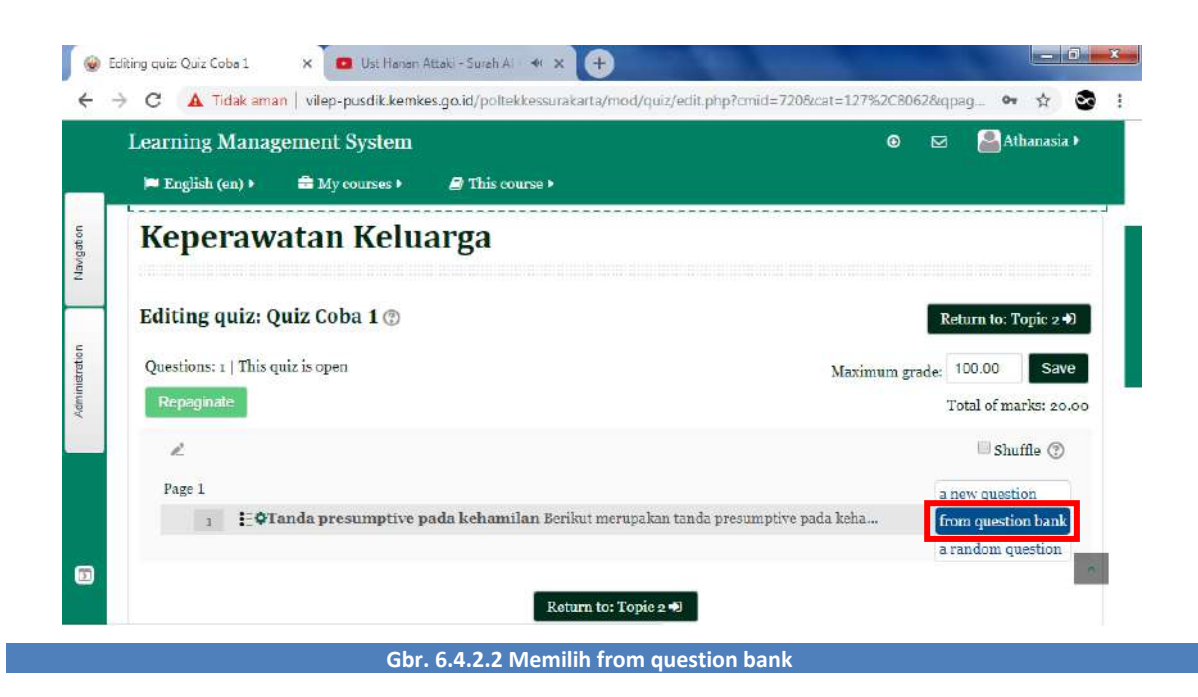

3) Pada bagian tab Administration, pilih folder Question bank lalu klik Import.

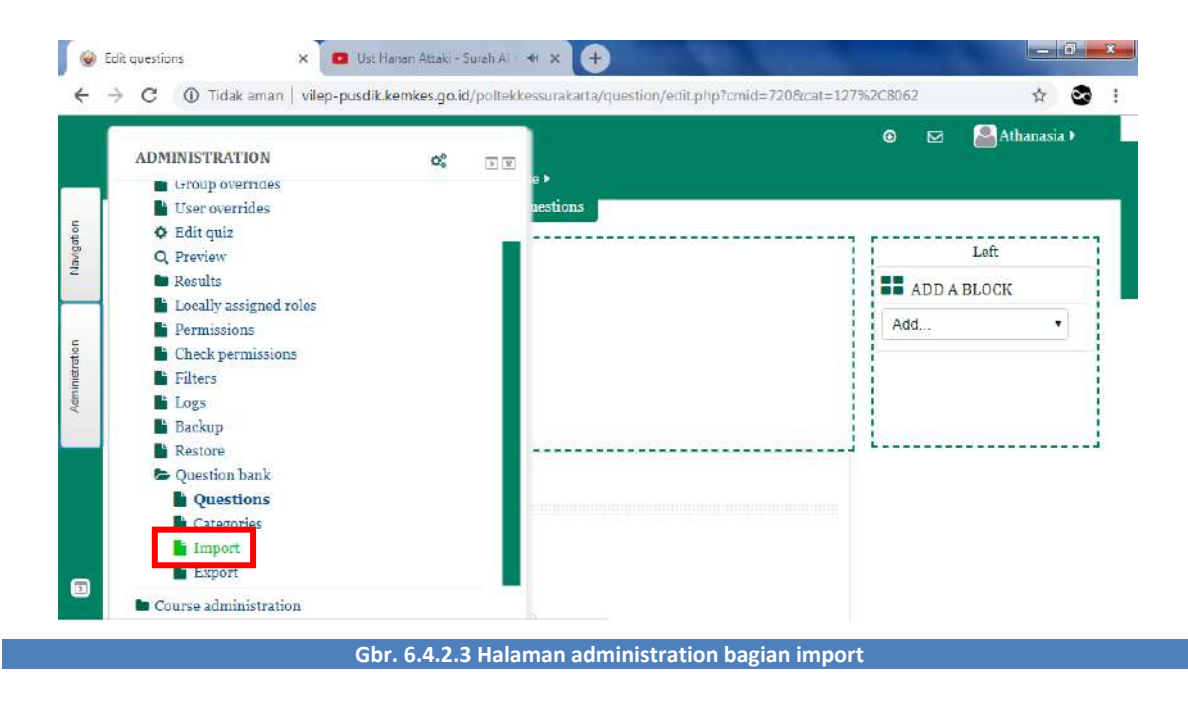

4) Pada halaman import soal, pilihlah Aiken Format.

| Learning Management System                |         | 0 🗹 | 🚨 Athanasia 🕨 |
|-------------------------------------------|---------|-----|---------------|
| 🍽 English (en) 🕨 💼 My courses 🕨 🖉 This co | ourse 🕨 |     |               |
| ▼ File format                             |         |     |               |
|                                           |         |     |               |
| Blackhoard     (7)                        |         |     |               |
| © Embedded answers (Cloze) ③              |         |     |               |
| © Examplese (?)                           |         |     |               |
| Missing word format                       |         |     |               |
| Moodle XML format                         |         |     |               |
| ▶ General                                 |         |     |               |
| Import questions from file                | Import  |     |               |

 Kemudian klik Choose a file, pilihlah file soal format txt atau file Aiken yang akan diupload (misal Template Upload quiz.txt), lalu klik Open seperti gambar berikut. Setelah itu klik tombol Upload this file.

| Organize 🔻 New fo | lder                                    |                  |                      |           |  | 1955 | • 🔟 |  |
|-------------------|-----------------------------------------|------------------|----------------------|-----------|--|------|-----|--|
| 🚖 Favorites       | Name                                    | Date modified    | Туре                 | Size      |  |      |     |  |
| 🛄 Desktop         | 5 984_MANUAL BOOK VILEP PUSDIK SDMK     | 03/01/2019 9:14  | Adobe Acrobat D      | 4.057 KB  |  |      |     |  |
| 🗼 Downloads       | 🔁 137988-ID-pengaruh-terapi-keperawatan | 11/01/2019 10:12 | Adobe Acrobat D      | 66 KB     |  |      |     |  |
| 💹 Recent Places   | 🔄 cohort                                | 04/01/2019 9:18  | Microsoft Excel C    | 1 K.B     |  |      |     |  |
|                   | FISIO D4 SEMESTER 2 A                   | 04/01/2019 9:02  | Microsoft Excel C    | 4 KB      |  |      |     |  |
| 词 Libraries       | FISIO D4 SEMESTER 2 A                   | 04/01/2019 9:02  | Microsoft Excel W    | 13 KB     |  |      |     |  |
| Documents         | 猶 Konsep Dasar Keperawatan Keluarga     | 11/01/2019 9:38  | Microsoft PowerP.,   | 4.153 KB  |  |      |     |  |
| 🌛 Music           | 🛃 Konsep Dasar Proses Keperawatan       | 04/01/2019 10:19 | Adobe Acrobat D      | 1.011 KB  |  |      |     |  |
| Pictures          | 📜 logo                                  | 03/01/2019 14:13 | WinRAR archive       | 1.028 KB  |  |      |     |  |
| Videos            | iogo 📜                                  | 03/01/2019 14:13 | WinRAR ZIP archive   | 1.032 K.B |  |      |     |  |
|                   | MANUAL BOOK FOR MAHASISWA               | 07/01/2019 8:53  | Microsoft Word D.,   | 227 KB    |  |      |     |  |
| 🖳 Computer        | MANUAL BOOK UNTUK DOSEN                 | 11/01/2019 11:25 | Microsoft Word D.,   | 6.935 KB  |  |      |     |  |
| 🏭 Local Disk (C:) | MANUAL BOOK VILEP POLTEKKES             | 08/01/2019 7:57  | Microsoft Word D.,   | 15 KB     |  |      |     |  |
| 💼 Data (D:)       | MINUS VILEP                             | 07/01/2019 15:47 | Microsoft Word D.,   | 795 KB    |  |      |     |  |
|                   | 🔞 Pengenalan Alat Instrumen Keperawatan | 04/01/2019 10:22 | MP4 Video File       | 16.601 KB |  |      |     |  |
| Network           | Den .                                   | 01/01/2010 11/20 | T                    | 2.62      |  |      |     |  |
|                   | Template Upload quiz                    | 07/01/2019 9:44  | Text Document        | 4 KB      |  |      |     |  |
|                   | ing user                                | 04/01/2019 9:06  | Microsoft Excel C.,, | 1 KB      |  |      |     |  |
|                   |                                         |                  |                      |           |  |      |     |  |

6) Jika file telah selesai diupload, klik tombol Import

|           | Learning Management System                       | ٥ | ⊠ | Atha | masia 🕨 |  |
|-----------|--------------------------------------------------|---|---|------|---------|--|
| _         | 🏴 English (en) 🕨 🚔 My courses 🕨 📕 This course 🕨  |   |   |      |         |  |
| u         | import questions from me                         |   |   |      |         |  |
| Naviget   | Import*                                          |   |   |      |         |  |
|           | Cheese a file Maximum size for new files: 10MB   |   |   |      |         |  |
| u         | Template Upload quiz.txt                         |   |   |      |         |  |
| inistrati |                                                  |   |   |      |         |  |
| Adm       |                                                  |   |   |      |         |  |
|           |                                                  |   |   |      |         |  |
|           | There are required fields in this form marked *. |   |   |      |         |  |
|           |                                                  |   |   |      |         |  |
| 1         | Import                                           |   |   |      | - 10    |  |

7) Setelah mengklik tombol Import, maka akan menampilkan gambar seperti berikut.

| 1 | C ① Tidak aman   vilep-pusdik.kemkes.go.id/poltekkessurakarta/question/import.php                                                                                                    |   |   | ☆ 🌚           |
|---|----------------------------------------------------------------------------------------------------|---|---|---------------|
|   | Learning Management System                                                                                                    | 0 | Ø | 🚨 Athanasia 🕨 |
| Ċ | 🏴 English (en) 🕨 🚍 My courses 🕨 🔗 This course 🕨                                                                                                    |   |   |               |
|   | Keperawatan Keluarga                                                                                                    |   |   |               |
|   | Parsing questions from import file.                                                                                                    |   |   |               |
|   | Importing to questions from file                                                                                                    |   |   |               |
|   | 1. Tuhan adalah sesuatu yang diyakini, dipuja, dan disembah oleh manusia. Manurut saudara, apa yang<br>dimaksud pemikiran manusia tentang Tuhan dengan pendekatan akal budi?                                      |   |   |               |
|   | 2. Keyakinan adanya tuhan, sangat penting dimiliki setiap manusia. Tuhan berbeda dengan ketuhanan.<br>Menurut saudara, apa yang dimaksud dengan ketuhanan?                                                        |   |   |               |
|   | 3. Aliran ketuhanan yang memiliki pandangan bahwa adanya Tuhan bukan hanya sesuatu ide yang terdapat<br>dalam pikiran manusia, tetapi menunjukkan bahwa zat yang dinamakan Tuhan itu berwujud obyektif.           |   |   |               |
|   | 6. Seluruh alam ini adalah Tuhan dan Tuhan adalah seluruh alam. Menurut saudara, aliran ketuhanan yang<br>memiliki pemahaman ini adalah:                                                                          |   |   |               |
|   | 7. Dalam Islam terdapat pemahaman yang sama dengan panteisme. Ini dikenal dengan nama:                                                                                                    |   |   |               |
|   | 8. Dalam filsafat ketuhanan, terdapat istilah imanen. Menurut saudara apa yang dimaksud dengan imanen ?                                                                                                    |   |   |               |
|   | 9. Selain imanen, Tuhan itu transenden. Menurut saudara apa yang dimaksud transenden?                                                                                                    |   |   |               |
|   | 10. Brahman adalah Tuhan yang tidak dapat dilihat dengan mata, diraba dengan tangan, didengar dengan<br>telinga, dan diucapkan dengan lidah. Pemahaman ini merupakan pemahaman panteisme dalam agama:<br>Continue |   |   | ~             |

8) Setelah itu klik tombol Continue dan akan tampil halaman bank soal seperti berikut maka artinya soal telah berhasil diimport ke bank soal.

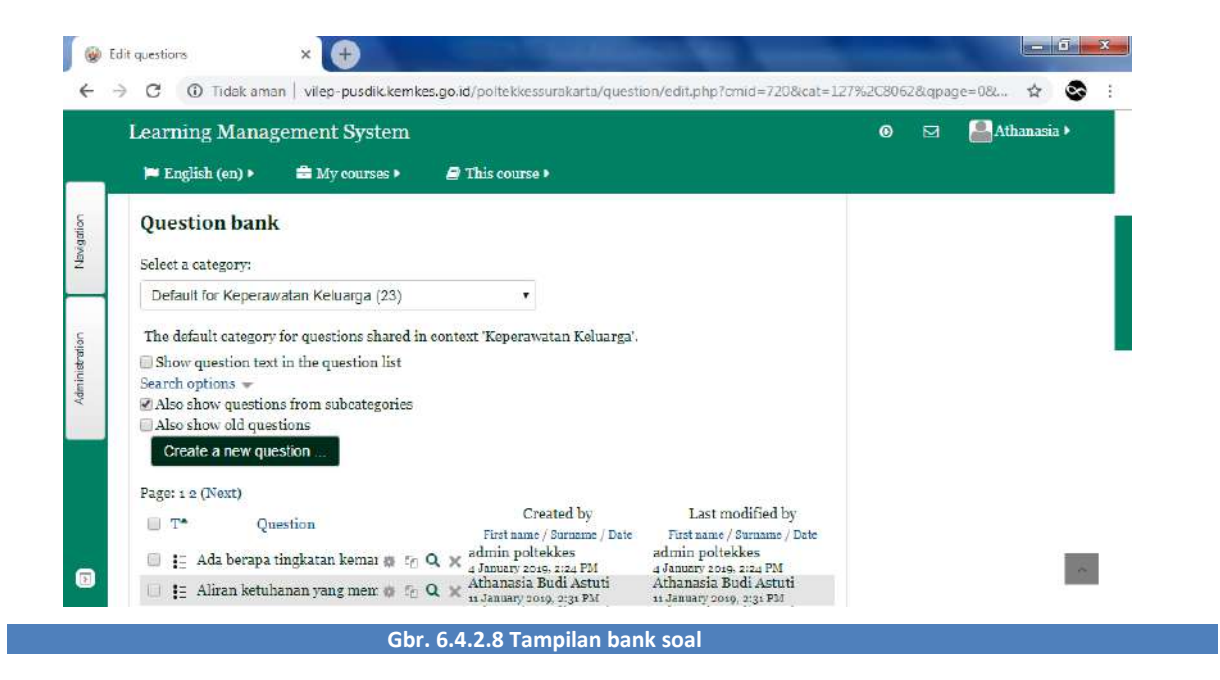

### 6.4.3 FROM QUESTION BANK

1) Pilihlah from question ban

| 🍽 English (en) 🕨  | 🚔 My courses 🕨     | This course >                                                |                  |             |
|-------------------|--------------------|--------------------------------------------------------------|------------------|-------------|
| Kepera            | watan Kelu         | arga                                                         |                  |             |
| Editing quiz      | : Quiz Coba 1 🗇    |                                                              | Return to:       | Topic 2 🌒   |
| Questions: 1   Th | is quiz is open    | Maxim                                                        | um grade: 100.00 | Save        |
| Repaginate        |                    |                                                              | Total of m       | arks: 20.00 |
| L                 |                    |                                                              | 🗐 Sh             | uffle       |
| Page 1            |                    |                                                              | a new ques       | tion        |
| 1 E               | •Tanda presumptive | pada kehamilan Berikut merupakan tanda presumptive pada keha | from questi      | ion bank    |
|                   |                    |                                                              | a random q       | uestion     |
|                   |                    | Return to: Tonic 2 +1                                        |                  | _           |

2) Pilihlah soal dan beri tanda centang untuk soal yang akan dijadikan quiz, jika sudah selesai klik tombol Add selected questions to the quiz

| Ŧ   |     | Also s | how | old questions                                                                                                   |    |            |
|-----|-----|--------|-----|----------------------------------------------------------------------------------------------------|----|------------|
| Lea |     | 1      | T 👚 | Question                                                                                                    | _  | uariasia 🕈 |
| , F | 4   |        | E   | Ada berapa tingkatan kemandirian keluarga? Ada berapa tingkatan kemandirian keluarga?                           | Q. |            |
|     | 4   |        | E   | Bentuk keluarga yang terdiri dari suami dengan beberapa istri dan Bentuk keluarga yang terdiri d                | Q. | fle (7)    |
|     | 4   |        | E   | Ciri ciri masa dewasa awal, kecuali?                                                                            | Q, | Add -      |
|     | 4   |        | E   | Proses penyesuaian diri terhadap sesuatu hal, termasuk kondisi lingkungan Proses penyesuaiar                    | 0. | 001        |
|     | 4   | - 0    | E   | Soal 1 Sebutkan pengertian keperawatan menurut blabla !                                                         | ٩  | Add -      |
|     | 3   | · (4)  | E   | Soal t Keluarga adalah unit terkecil dari masyarakat yang terdiri atas kepala keluarga serta beberapa orang yar | ۹  |            |
|     | -   | - 61   | E   | Soal 2 Wanita atau pria dewasa yang tinggal sendiri dengan tidak adanya keinginan untuk kawin disebut?          | ٩  |            |
|     | 4   |        | E   | Soal 3 Keluarga dengan anak remaja (anak tertua berumur 13 hingga 25 tahun) merupakan tahap siklus kehid        | Q  |            |
|     | -   | · (ii) | E   | Soal 4 Bentuk keluarga yang terdiri dari suami dengan beberapa istri dan anak-anaknya (poligami) atau istri d   | ٩  |            |
|     | -   | - 10   | E   | Soal 5 Ciri - ciri masa dewasa awal, kecuali                                                                    | Q, |            |
| A   | d - | • 🗉    | E   | Tanda presumptive pada kehamilan Berikut merupakan tanda presumptive pada kehamilan, kecuali ?                  | ۹  |            |
| 1   | 1   |        | E   | Wanita atau pria dewasa yang tinggal sendiri dengan tidak adanya keinginan Wanita atau pria d                   | Q. |            |
| 1   | H   | 10     |     | Soal Uraian, Sianakah nama penjahit bendera merah putih?                                                        | ۹  |            |
|     |     | Add    | sel | ected questions to the quiz                                                                                     |    |            |

3) Jika telah selesai memilih soal, maka tampilan halaman soal akan menjadi seperti berikut.

| Le | arni   | ng M     | anagement System                                                                 |            | Atk      | anasia   |    |
|----|--------|----------|----------------------------------------------------------------------------------|------------|----------|----------|----|
|    | 🗖 Eng  | lish (en | ) ) 📸 My courses ) 🖉 This course )                                               |            |          |          |    |
| 1  | diti   | ng qu    | iz: Quiz Coba 1 🗇                                                                | Retur      | n to: Te | opie 2 🕯 | 2  |
| 1  | Questi | ons: 5   | This quiz is open Maximum                                                        | grade: 100 | .00      | Sav      | e. |
|    | Repa   | aginate  |                                                                                  | Total      | of marl  | KS: 100  | .0 |
|    | 2      |          |                                                                                  |            | Shuf     | fle 🕜    |    |
|    | Page   | e 1      |                                                                                  |            |          | Add •    |    |
|    | +      | 1        | Tanda presumptive pada kehamilan Berikut merupakan tanda presumptive pada keha   | Q          | 20.      | 00 🖉     |    |
|    | +      | 2        | Ada berapa tingkatan kemandirian keluarga? Ada berapa tingkatan kemandirian kelu | Q          | 20.      | 00 🖉     |    |
| t. | +      | 3        | Bentuk keluarga yang terdiri dari suami dengan beberapa istri dan Bentuk kelu    | Q          | 20.      | 002      |    |
| ŀ  | +      | 4        | AProses penyesuaian diri terhadap sesuatu hal, termasuk kondisi lingkungan P     | Q          | 3 20.    | 002      |    |
| Ę  | +      | 5        | 🖬 🛱 Wanita atau pria dewasa yang tinggal sendiri dengan tidak adanya keinginan   | Q          | 20.      | 002      |    |
|    |        |          |                                                                                  |            |          | Add-     |    |

### 6.4.4 MENGGUNAKAN DURASI WAKTU

1) Pilih quiz yang akan diberi durasi waktu (misal Quiz UTS)

| Learning Management System                |                 | 🕒 🖂 🦀 Athanasia 🕨                        |
|-------------------------------------------|-----------------|------------------------------------------|
| 🏴 English (en) 🕨 🚔 My courses 🕨           | 📓 This course 🕨 | C. C. C. C. C. C. C. C. C. C. C. C. C. C |
| I Topic 2                                 | ©<br>©          | ADD A BLOCK                              |
| ¢                                         | ×               | Add •                                    |
| Cuiz UTS 🖋<br>Kerjakan soal berikut dalam | Edit- 🔺         |                                          |
| 1 Outroine d                              | Edit - A        |                                          |

2) Pada bagian Administration, pilih Edit settings

| ADMINISTRATION        |       | <b>°</b> ° <b>D E</b> | e)                   |        |   |
|-----------------------|-------|-----------------------|----------------------|--------|---|
| 😕 Ouiz administration | n     |                       |                      |        |   |
| Edit settings         |       |                       |                      |        |   |
| User overrides        |       |                       |                      |        |   |
| Edit quiz Q Preview   |       |                       | Return to: Top       | ic 2 🕈 |   |
| Results               |       |                       |                      |        |   |
| 📔 Locally assigned    | roles |                       |                      |        |   |
| Permissions           |       |                       |                      |        |   |
| Check permissio       | ns    |                       | nuary 2019, 2:00 PM  |        |   |
| Filters               |       |                       | anuary 2019, 3:00 PM |        |   |
| Logs                  |       |                       | ur                   |        |   |
| Backup                |       |                       | est grade            |        |   |
| Question bank         |       |                       |                      |        |   |
| 🖿 Course administrati | ion   |                       | w                    |        | ~ |

 Selanjutnya akan menampilkan halaman editing quiz, pada bagian timing isilah waktu (tanggal dan jam) kapan quiz dibuka dan ditutup serta batas waktu pengerjaan quiz. Berilah tanda centang pada enable

| Learning Mana    | gement System  |                           | 0 | M | 🚨 Athanasia 🕨 |
|------------------|----------------|---------------------------|---|---|---------------|
| 🍽 English (en) 🕨 | 🚔 My courses 🕨 | 🛢 This course 🕨           |   |   |               |
| * Timing         |                |                           |   |   |               |
| Open the quiz 🕐  |                |                           |   |   |               |
| 14 🔻 January     | ▼ 2019 ▼ 14 ▼  | 00 🔻 🗄 🗷 Enable           |   |   |               |
| Close the quiz   |                |                           |   |   |               |
| 14 V January     | ▼ 2019 ▼ 15 ▼  | 00 🔻 🛗 🗭 Enable           |   |   |               |
| Time limit ⑦     | 1              |                           |   |   |               |
| 1 hours          | 🔹 🗷 Enable     | Save and return to course |   |   |               |
|                  |                | Save and display Cancel   |   |   |               |

- 4) Kemudian terdapat 3 pilihan pada saat waktu quiz telah habis (pilihlah salah satu), antara lain :
- a. Open attempts are submitted automatically yaitu kuis terbuka secara otomatis
- b. There is a grace period when open attempts can be submitted, but no more questions answered yaitu ada waktu masa tenggang ketika kuis terbuka dapat disubmit, tetapi tidak ada lagi pertanyaan yang dapat dijawab
- c. Attempts must be submitted before time expires, or they are not counted yaitu kuis harus disubmit sebelum waktu berakhir atau jawaban tidak dihitung

| Attempts must be submitted before tim                                           | e expires, or they are not counted                             |  |
|---------------------------------------------------------------------------------|----------------------------------------------------------------|--|
| Open attempts are submitted automati<br>There is a grace period when open attem | cally<br>npts can be submitted, but no more questions answered |  |
| Attempts must be submitted before tin                                           | e expires, or they are not counted                             |  |
| 0 minutes • Enable                                                              |                                                                |  |
| ▶ Grade                                                                         | Save and return to course                                      |  |
|                                                                                 | Save and display Cancel                                        |  |
| Layout                                                                          |                                                                |  |

5) Jika sudah selesai mengatur durasi waktu quiz, klik Save and return to course

### 6.4.5 MENGEDIT HALAMAN SOAL PADA QUIZ

Klik tanda 🛱 atau tombol Add page break yang digunakan untuk membuat soal berpindah ke halaman selanjutnya

|    |                     | arry mep peranatem  | and ponencessariance of most quick cardy premia to a                 |          |         |          |   |
|----|---------------------|---------------------|----------------------------------------------------------------------|----------|---------|----------|---|
|    | Learning Mana       | gement System       | <b>⊘</b> ।                                                           | 3        | Atha    | nasia 🕽  |   |
|    | 🍽 English (en) 🕨    | 🚔 My eourses 🕨      | 🛢 This course 🕨                                                      |          |         |          |   |
|    | Editing quiz: (     | Quiz Coba 1 🕐       | l i i                                                                | Return   | to: Top | ic 2 Ð   | I |
|    | Questions: 5   This | quiz is open        | Maximum grade                                                        | e: 100.0 | 0       | Save     |   |
|    | Repaginate          |                     |                                                                      | Total of | marks   | : 100.00 | , |
|    | Z                   |                     |                                                                      |          | Shuffl  | e (?)    |   |
|    | Page 1              |                     |                                                                      |          | 1       | Add -    |   |
|    | - 1 1507            | l'anda presumptive  | pada kehamilan Berikut merupakan tanda presumptive pada keha         | 9.0      | 20.0    | 2        |   |
|    | iei<br>→ 2 i=0/     | Ada berapa tingkata | <b>n kemandirian keluarga?</b> Ada berapa tingkatan kemandirian kelu | 90       | 20.0    | 1        |   |
|    | ta Add page break   | Bentuk keluarga yar | <b>g terdiri dari suami dengan beberapa istri dan</b> Bentuk kelu    | 90       | 20.0    | 2        |   |
|    | + 4 EQI             | Proses penyesuaian  | diri terhadap sesuatu hal, termasuk kondisi lingkungan P             | Q 0      | 20.0    | 2        |   |
| í. | H 5 1301            | Wanita atau pria de | wasa yang tinggal sendiri dengan tidak adanya keinginan              | 0.0      | 20.0    | 2        | - |
|    |                     |                     |                                                                      |          | 1       | Add -    |   |

#### Gbr. 6.4.5.1 Tampilan editing quiz sebelum page break

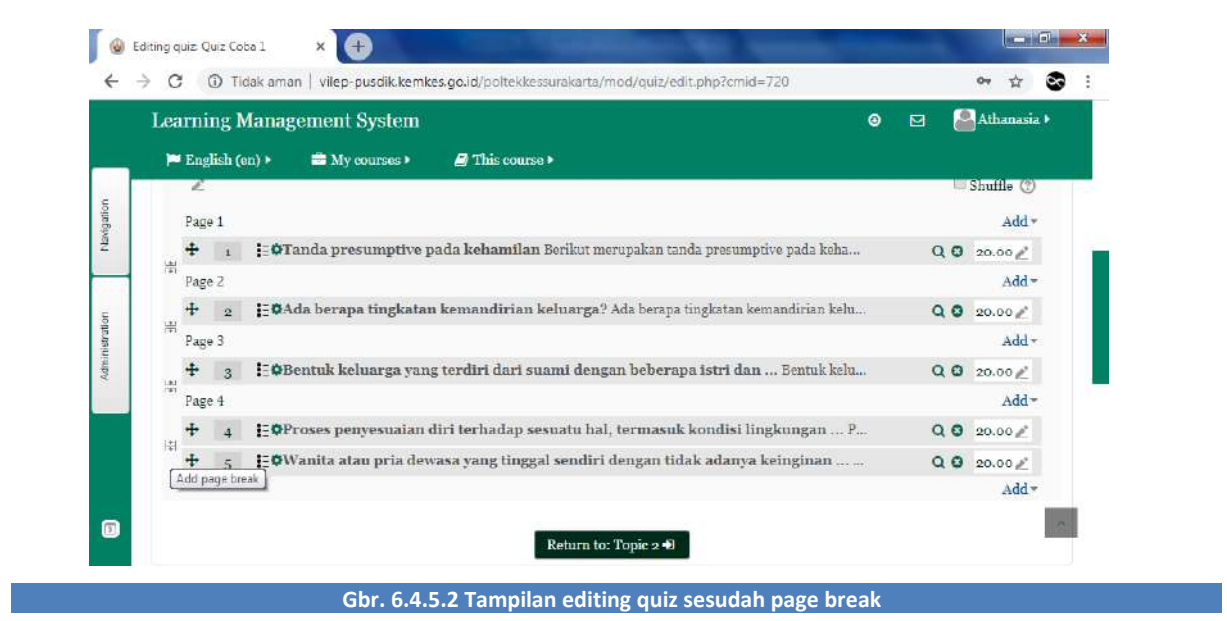

#### 6.4.6 MENGEDIT GRADE SOAL PADA QUIZ

1) Klik tanda 🔎 atau tombol Edit maximum mark yang digunakan untuk menandai nilai maksimum pada soal

| Ie  | 21  | mir   | or N | Vanagement System                                                                    | a 1      | all | Atl        | ianasia ) |
|-----|-----|-------|------|--------------------------------------------------------------------------------------|----------|-----|------------|-----------|
| ,   | •   | Engli | sh ( | en) > 🚔 My courses > 📓 This course >                                                 | <b>.</b> |     |            |           |
|     |     | L     |      |                                                                                      |          | 6   | Shut       | fle       |
|     | 1   | Page  | 1    |                                                                                      |          |     |            | Add-      |
|     |     | ÷     | 1    | 🚦 🕸 Tanda presumptive pada kehamilan Berikut merupakan tanda presumptive pada keha   |          | QC  | 20.        | 002       |
| UP. | 1   | Page  | 2    |                                                                                      |          |     |            | Add *     |
|     | 1   | ÷     | 2    | 🚦 🛱 Ada berapa tingkatan kemandirian keluarga? Ada berapa tingkatan kemandirian kelu |          | QC  | 20.        | 00 🖉      |
| 13  | 1   | Page  | 3    |                                                                                      |          |     |            | Add-      |
|     |     | +     | 3    | 🔁 🗘 Bentuk keluarga yang terdiri dari suami dengan beberapa istri dan Bentuk kelu    |          | QC  | 20.        | 00 d      |
| 5   | 1   | Page  | 4    |                                                                                      |          |     |            | Add≁      |
| 13  |     | +     | 4    | 🔁 🏶 Proses penyesuaian diri terhadap sesuatu hal, termasuk kondisi lingkungan P      |          | 9.0 | 20.        | 00 🖉      |
| 6   |     | Page  | 5    |                                                                                      |          |     |            | Add -     |
|     | 100 | ÷     | 5    | EØWanita atau pria dewasa yang tinggal sendiri dengan tidak adanya keinginan         |          | QC  | <b>10.</b> |           |

 Ubahlah nilai sesuai dengan bobot soal (misal 20), Esc digunakan untuk membatalkan perintah dan Enter digunakan jika telah selesai mengubah nilainya.

|   | 7 0   |      | H III  | lak aman   vilep-pusoik.kemkes.go.id/poitekkessurakarta/mod/quiz/edit.pnp?cmid=720 |               | .04      | ਸ         |                                                                                    |     |      |
|---|-------|------|--------|------------------------------------------------------------------------------------|---------------|----------|-----------|------------------------------------------------------------------------------------|-----|------|
|   | Le    | arni | ng N   | lanagement System ©                                                                | ⊠ [           | Ath      | anasia )  |                                                                                    |     |      |
|   | F     | Eng  | ish (e | n) > 💼 My courses > 🔎 This course >                                                |               |          |           |                                                                                    |     |      |
| ſ | Ì     | Repa | ginat  | e                                                                                  | Total c       | of mar   | ks: 90.00 |                                                                                    |     |      |
|   |       | 2    |        | -                                                                                  |               | Shuff    | le 🕐      |                                                                                    |     |      |
|   |       | Page | 1      |                                                                                    |               |          | Add -     |                                                                                    |     |      |
|   |       | ÷    | 1      | EØTanda presumptive pada kehamilan Berikut merupakan tanda presumptive pada keha   | Q 0           | 20.0     | 0 /       |                                                                                    |     |      |
|   |       | Page | 2      |                                                                                    |               |          | Add▼      |                                                                                    |     |      |
|   |       |      |        | 1.7.1                                                                              |               | 4        | 2         | E©Ada berapa tingkatan kemandirian keluarga? Ada berapa tingkatan kemandirian kelu | 0.0 | 20.0 |
|   |       | Page | 3      |                                                                                    |               |          | Add -     |                                                                                    |     |      |
|   | 143   | +    | 3      | 😳 🗘 Bentuk keluarga yang terdiri dari suami dengan beberapa istri dan Bentuk kelu  | 00            | 20.0     | 0 de      |                                                                                    |     |      |
|   | (#)   | Page | 4      |                                                                                    |               |          | Add-      |                                                                                    |     |      |
|   | i i i | ÷    | 4      | i=ØProses penyesuaian diri terhadap sesuatu hal, termasuk kondisi lingkungan P     | QO            | 20.0     | ° l       |                                                                                    |     |      |
|   | C.C.  | Page | 5      | Escape to ca                                                                       | ncel, Enter v | /hen fir | ished     |                                                                                    |     |      |
|   |       | +    | 5      | 📴 🕸 Wanita atau pria dewasa yang tinggal sendiri dengan tidak adanya keinginan     | 00            | .00      | 12        |                                                                                    |     |      |

## 6.5 MEMBUAT FORUM DISKUSI

Langkah-langkah dalam membuat forum diskusi adalah sebagai berikut :

Pilih pada bagian forum diskusi, kemudian klik Add a activity or Resource, pilih Forum lalu klik
 Add. Akan menampilkan gambar sebagai berikut

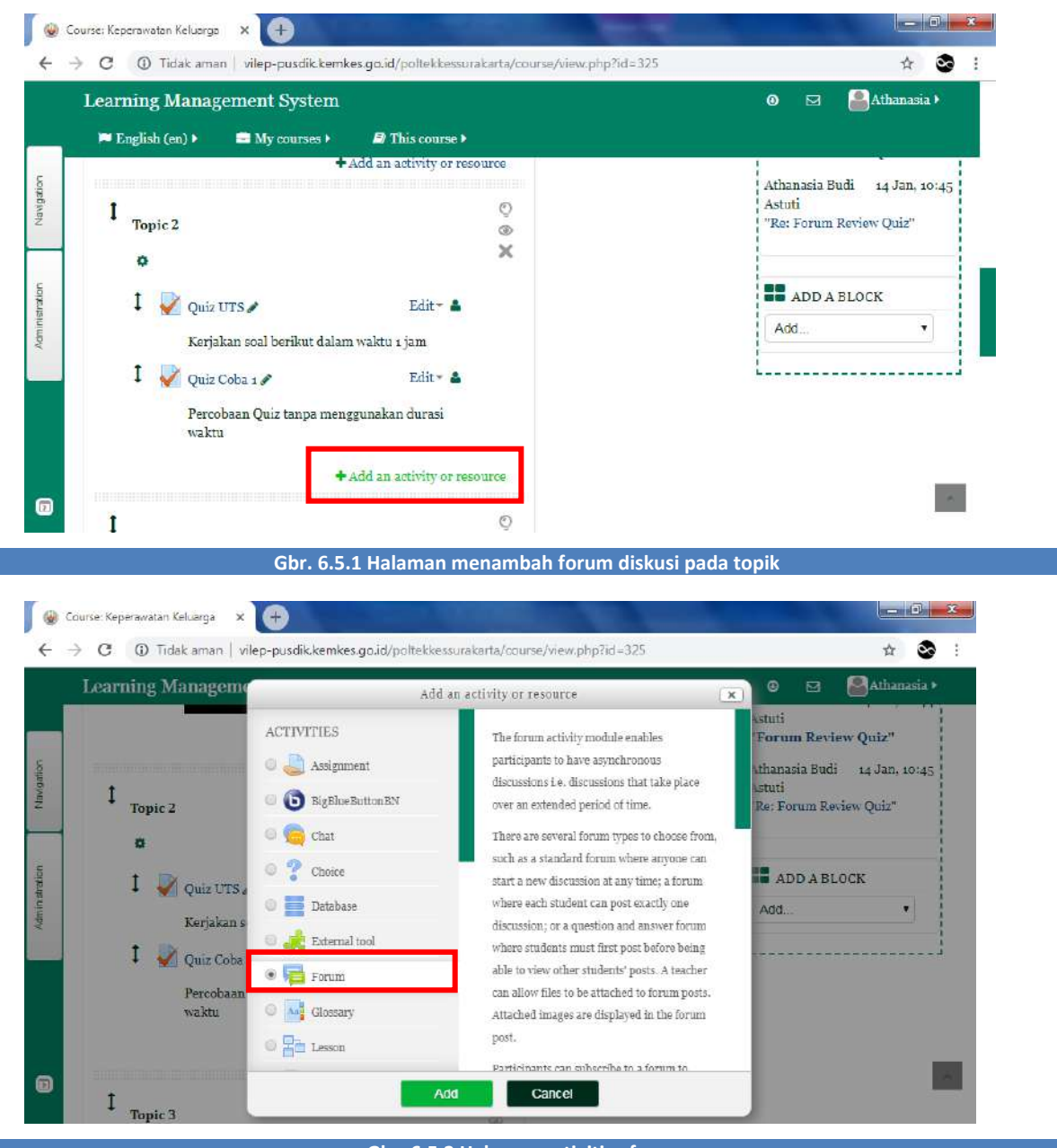

Gbr. 6.5.2 Halaman activities forum

- b. Setelah masuk ke halaman editing Forum, buatlah pengaturan seperti dibawah ini :
- c. Pada bagian General
  - Isikan nama forum dan deskripsi
  - Pilih tipe forum yang sesuai. Contoh : "Standart forum for general use"

| Learning Management System                                                    |    | 0 | M | 🚨 Athanasia |   |
|-------------------------------------------------------------------------------|----|---|---|-------------|---|
| 🍽 English (en) 🕨 🚔 My courses 🕨 🥔 This course 🕨                               |    |   |   |             |   |
| * General                                                                     |    |   |   |             |   |
| Forum name*                                                                   |    |   |   |             |   |
| Diskusi Quiz                                                                  |    |   |   |             |   |
| Description                                                                   |    |   |   |             |   |
| Paragraph - B I II II 0 0 0 0 0                                               | 15 |   |   |             |   |
| Save and return to course Save and display Cancel                             |    |   |   |             | ~ |
| Path: p                                                                       |    |   |   |             |   |
| Display description on course page 🕜 📃                                        |    |   |   |             |   |
| Forum type 💮                                                                  |    |   |   |             |   |
| Standard forum for general use                                                |    |   |   |             |   |
| Attachments and word count                                                    |    |   |   |             |   |
| Subscription and tracking Save and return to course Save and return to course |    |   |   |             |   |
|                                                                               |    |   |   |             |   |

Gbr. 6.5.3 Halaman editing forum diskusi

- d. Pada bagian Attachments and word count
- Ubah maximum attachments size menjadi "Upload are not allowed"
- Ubah maximum number of attachments menjadi "0"

|   | Learning Management System                      |        | 0 🖻 | 🎴 Athanasia 🕨 |
|---|-------------------------------------------------|--------|-----|---------------|
| - | 🍽 English (en) 🕨 🚔 My courses 🕨 🍠 This course 🕨 |        |     |               |
|   | * Attachments and word count                    |        |     |               |
|   | Maximum attachment size 🕐                       |        |     |               |
|   | Uploads are not allowed V                       |        |     |               |
|   | Maximum number of attachments ⑦                 |        |     |               |
|   | <u> </u>                                        |        |     |               |
|   | Display word count ⑦                            |        |     |               |
|   | No  V Save and return to co                     | urse   |     |               |
|   | Subscription and tracking Save and display      | Cancel |     |               |

- e. Pada bagian Rating sebagai berikut :
  - Ubah aggregate type menjadi "Average of ratings"
  - Ubah scale menjadi "100"

| Learning Management System                                                                |   | 0 5 | 🛛 🚨 Athanasia 🕨 |
|-------------------------------------------------------------------------------------------|---|-----|-----------------|
| 🏴 English (en) 🕨 🚔 My courses 🕨 🥔 This course 🕨                                           |   |     |                 |
| * Ratings                                                                                 |   |     |                 |
| Roles with permission to rate ⑦<br>Capability check not available until activity is saved |   |     |                 |
| Aggregate type ⑦ Average of ratings                                                       |   |     |                 |
| Scale ⑦ Type Point  Save and return to course                                             | 2 |     |                 |
| a 1 Senarate and Cooperted ways of kny                                                    |   |     |                 |

 f. Untuk mengubah batas waktu penilaian pada forum diskusi, caranya klik centang pada bagian Restrict ratings to items with dates in this range. Kemudian ubah tanggal waktu dan jam sesuai batas waktu yang diinginkan (misalkan 3 hari)

| 14 • January • 2019 • 00 • | 00 • 111                  |   |
|----------------------------|---------------------------|---|
| Го                         |                           |   |
| 16 T January T 2019 T 00 T | 00 •                      |   |
| ▶ Common module settings   |                           |   |
|                            | Save and return to course |   |
| Restrict access            | Save and display Cancel   |   |
|                            |                           | ~ |

- g. Pada bagian Activity Completion sebagai berikut :
- Ubah completion tracking menjadi "Show activity as complete when conditions are met"
- Klik pilihan require grade "Student must receive to grade to complete this activity"

|                     | Learning Management System                                             |                               | Θ | 🚨 Athanasia 🕨 |
|---------------------|------------------------------------------------------------------------|-------------------------------|---|---------------|
|                     | 🏴 English (en) 🕨 🚔 My courses 🕨 📕                                      | This course 🕨                 |   |               |
|                     | * Activity completion                                                  |                               |   |               |
| Administration Nang | Completion tracking ⑦<br>Show activity as complete when conditions are | met 🔹                         |   |               |
|                     | Require view 🔤 Student must view this activity                         | to complete it                |   |               |
|                     | Require grade 🕐 🗷 Student must receive a gra                           | ade to complete this activity |   |               |
|                     | Require posts Student must post discussions or replies:                | Save and return to course     |   |               |
|                     | 1                                                                      | Save and display Cancel       |   |               |

Gbr. 6.5.7 Halaman editing forum diskusi – activity completion

- h. Jika telah selesai, klik tombol Save and return to course.
- i. Setelah itu, klik pada judul Quiz yang sebelumnya telah dibuat (misal klik Diskusi Quiz)

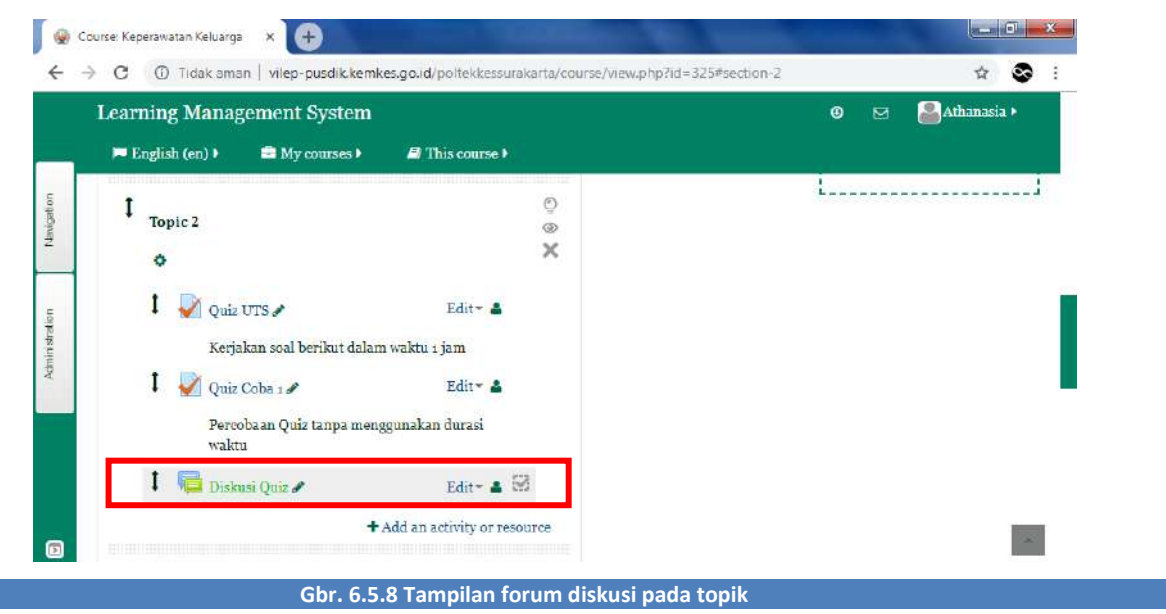

j. Untuk menambahkan topik pada form diskusi yang baru anda buat, klik tombol Add a new discussion topic akan menampilkan gambar sebagai berikut

| Learning Management System                         |                      | ۲   | 🚨 Athanasia 🕨 |   |
|----------------------------------------------------|----------------------|-----|---------------|---|
| 🏴 English (en) 🕨 🚔 My courses 🕨 🍠 This course 🕨    |                      |     |               |   |
| Keperawatan Keluarga                               |                      | j L |               | : |
| Diskusi Quiz<br>Diskusi tentang Quiz pada topik 2  | Return to: Topic 2 🕩 |     |               |   |
| Add a new discussion topic                         |                      |     |               |   |
| (There are no discussion topics yet in this forum) |                      |     |               |   |

Gbr. 6.5.9 Penambahan topik pada forum diskusi

k. Pada halaman editing, isilah subjek dari topik diskusi pada kolom Subject dan topik yang akan didiskusikan oleh mahasiswa pada kolom Message. Lalu klik Post to forum dan akan menampilkan gambar sebagai berikut

| earning Management System                                                                                    | 🛛 🖂 📇 Athanasia 🕨 |
|----------------------------------------------------------------------------------------------------|-------------------|
| 🍽 English (en) 🕨 💼 My courses 🕨 🖨 This course 🕨                                                              |                   |
| Your new discussion topic                                                                                    |                   |
| ubject*                                                                                                    |                   |
| Diskusi Quiz                                                                                                 |                   |
| lessage*                                                                                                    |                   |
| BI Faragraph - BI II II II 00 00 00 00 00 00                                                                 |                   |
| Silahkan berikan review Anda mengenai pertanyaan dan jawaban pada Quiz yang telah dikerjakar<br>sebelumnya ! | n                 |
| Catatan :                                                                                                    |                   |
| Forum diskusi akan dibuka selama 3 hari.                                                                     | ×.                |
| Discussion subscription 🛞 🗷                                                                                  |                   |
| Iail now 🗍                                                                                                   |                   |
| Post In forum Cancel                                                                                         | _                 |

I. Forum diskusi telah berhasil dibuat dan diedit, untuk melihat forum diskusi klik pada judul diskusi (misal Diskusi Quiz)

|   | arming Manag         | ement System        |            |                 |     | ۲ | ⊠ | 🛎 Athanasia 🕨 |
|---|----------------------|---------------------|------------|-----------------|-----|---|---|---------------|
|   | 🗖 English (en) 🕨     | 🚔 My courses 🕨 🖉 Th | s course 🕨 |                 |     |   |   |               |
| 1 | Keperawa             | atan Keluarga       |            |                 |     |   |   |               |
| I | Diskusi Quiz         |                     |            | Return to: Topi | 2 1 |   |   |               |
| 1 | Diskusi tentang Quiz | pada topik 2        |            |                 |     |   |   |               |
|   | Add a new discus     | sюп topic           |            |                 |     |   |   |               |
|   |                      |                     |            |                 |     |   |   |               |
| 1 | Discussion St        | arted by            | Replies    | Last post       |     |   |   |               |

m. Berikut tampilan pada Diskusi Quiz yang telah berhasil dibuat

| Learn | ung Management System                                                                                        | 0 | M | Athanasta |
|-------|----------------------------------------------------------------------------------------------------|---|---|-----------|
|       | Diskusi Quiz<br>by Athanasia Budi Astuti - Monday, 14 January 2019, 11:05 AM                                 |   |   |           |
|       | Silahkan berikan review Anda mengenai pertanyaan dan jawaban pada Quiz yang telah<br>dikerjakan sebelumnya ! |   |   |           |
|       | Catatan :                                                                                                    |   |   |           |
|       | Forum diskusi akan dibuka selama 3 hari.                                                                     |   |   |           |
|       | Average of ratings: - Edit   Delete   Reply                                                                  |   |   |           |

Gbr. 6.5.12 Tampilan halaman forum diskusi

## 7. PENDAFTARAN PESERTA KE KURSUS

Agar setiap peserta dapat mengakses konten dalam web E-Learning, Anda harus mendaftarkan akun

peserta terlebih dahulu. Langkah - langkahnya adalah sebagai berikut :

- a. Pilihlah mata kuliah dimana peserta akan didaftarkan.
- b. Selanjutnya ntuk menambahkan peserta ke kursus, caranya yaitu klik Administration pilih folder Users Klik Enrolled users

| ·) → | C 🏠 🗊 vilep-pusdik.kemkes.go.                                                             | d/poltekkessurakarta/course/view.php?id | =325 … 🗑 🏠 🔟 🗈                                                                      |
|------|-------------------------------------------------------------------------------------------|-----------------------------------------|-------------------------------------------------------------------------------------|
|      | ADMINISTRATION                                                                            | 2 H                                     | 🛛 🖂 🤮 Athanasia 🕨                                                                   |
|      | <ul> <li>Course administration</li> <li>Turn editing on</li> <li>Edit settings</li> </ul> | ARTA                                    | Social networks                                                                     |
|      | Course completion                                                                         |                                         | (₹Turn editing on                                                                   |
|      | Enrolment methods Groups Permissions                                                      |                                         | # Dashboard<br># Dishboard<br>Site home                                             |
|      | <ul> <li>Other users</li> <li>Filters</li> <li>Reports</li> </ul>                         | an vang                                 | <ul> <li>She pages</li> <li>Current course</li> <li>Keperawatan Keluarga</li> </ul> |
|      | ⊞ Grades<br>■ Badges<br>▲ Backup                                                          |                                         | <ul> <li>Participants</li> <li>Badges</li> <li>PENGANTAR</li> </ul>                 |
|      | C Restore                                                                                 |                                         | <ul> <li>Pengantar</li> <li>Video corner</li> </ul>                                 |

Gbr. 7.1 Halaman administration bagian users

c. Setelah itu akan menampilkan halaman enrolled users seperti berikut.

|                | Learning Manager                             | ment Sy                        | stem                     |            |                                                          | 🕒 🖂 🎴 Athanasia 🕨                                                                                          |
|----------------|----------------------------------------------|--------------------------------|--------------------------|------------|----------------------------------------------------------|----------------------------------------------------------------------------------------------------|
|                | 🍽 English (en) 🕨                             | 🚍 My cou                       | rses 🕨 🔎 This course 🕨   |            |                                                          |                                                                                                    |
| Vdministration | Enrolled users                               |                                |                          |            | Enrol users                                              | <ul> <li>Site pages</li> <li>Current course</li> <li>Keperawatan Keluarga</li> <li>Participants</li> </ul> |
|                | Search<br>Status All                         | Filte                          | olment methods All       | ★ Role AII |                                                          | <ul> <li>Badges</li> <li>PENGANTAR</li> <li>Pengantar</li> <li>Video corner</li> </ul>                     |
|                | First name /<br>Surname * / Email<br>address | Last<br>access<br>to<br>course | Roles                    | Grot       | nps Enrolment<br>methods                                 | Topic 3<br>Topic 4<br>Topic 5<br>Topic 6<br>M Topic 6                                                      |
| 9              | Athanasia<br>Budi Astuti<br>abcde@gmail.com  | 37 secs                        | Teacher 🗙 Course creator | ۵          | Manual<br>enrolments from<br>Monday, 5<br>November 2018, |                                                                                                    |

- Gbr. 7.2 Halaman enrolled users
- d. Kemudian klik tombol Enrol users, sehingga menampilkan tampilan sebagai berikut.

### 7.1 ENROLL USER MANUAL

a. Untuk enroll user manual pilih Browse users

| - | Learning Management Sys                                     | Assign roles None   Browse users Browse cohorts  Enrolment options                                                                              | 0 🖂 🎴 Athanasia 🕨                                                                   |
|---|-------------------------------------------------------------|----------------------------------------------------------------------------------------------------|-------------------------------------------------------------------------------------|
|   | Enrolled users                                              | AULLA 'ANIFAIZA<br>AULLA (ANIFAIZA<br>AULLA@lokal.com                                                                                           | <ul> <li>Site pages</li> <li>Current course</li> <li>Keperawatan Keluarg</li> </ul> |
|   | Search Enro<br>Status All V Filter                          | SALMA 'ISHMAH MUJAHIDAH         Errol           SALMA@lokal.com         Sumanto, SKep,Ns, M.Kes           Sumanto, SKep,Ns, M.Kes         Errol | Participants<br>Badges<br>PENGANTAR<br>Pengantar                                    |
|   | First name / Last<br>Surname * / Email access<br>address to | Estumingsih, SKM, M.Sc     estusaras@gmail.com     Purwanto, SST. Akp, MPH     purwanto.akp@gmail.com                                           | Video corner<br>Topie 3<br>Topie 4<br>Topie 5                                       |
|   | Athanasia<br>Budi Astuti                                    | AULIA ABRIANTY RIAWANTO     AULIA prof@lokal.com     Shafira Ade Nisa     Shafira Ade Nisa     Crrol     Om                                     | My courses                                                                          |

b. Setelah itu pilih peserta mana saja yang akan anda daftarkan pada mata kuliah tersebut, baik dosen maupun mahasiswa. Atau ketikkan nama akun user yang ingin dimasukkan ke dalam kursus pada kolom pencarian, lalu klik tombol Search. (Misal mencari akun dengan nama coba)

|              | Learning Management Sys<br>English (en) • 🚔 My cour                   | Assign roles None  Browse users Browse cohorts For Enrolment options                  | ⊖ 🖂 🤮Athanasia )                                                                                             |
|--------------|-----------------------------------------------------------------------|---------------------------------------------------------------------------------------|----------------------------------------------------------------------------------------------------|
| ministration | Enrolled users                                                        | 2 users found<br>• Coba kedua<br>coba2@mail.com er                                    | Site pages<br>Current course<br>Keperawatan Keluarga                                                         |
| ž            | Search Europe<br>Status All V Fi of                                   | coba ketiga     Erret       coba z@mail.com     Enret       coba i@mail.com     Enret | <ul> <li>Participanto</li> <li>Badges</li> <li>PENGANTAR</li> <li>Pengantar</li> <li>Video corner</li> </ul> |
|              | First name / Last<br>Surname * / Email access<br>address to<br>course |                                                                                       | Topic 3<br>Topic 4<br>Topic 5<br>Topic 6                                                                     |
| <b>m</b> 1   | Athanasia 37 secs<br>Budi Astuti<br>abcde@gmail.com                   | pn                                                                                    | a                                                                                                    |

c. Setelah itu, klik tombol Enrol pada akun user yang akan dimasukkan ke dalam kursus dan jika sudah selesai menambahkan peserta kursus klik tombol Finish enrolling users.

|                | Learning Management Sys                                                                             | Enrolment options                                                                                     | Athanasia k                                                                                                    |
|----------------|----------------------------------------------------------------------------------------------------|----------------------------------------------------------------------------------------------------|----------------------------------------------------------------------------------------------------|
|                | English (en) > 🚔 My cours                                                                           | 3 users found                                                                                         |                                                                                                    |
| Administration | Search Enrol<br>Status All Filter<br>First name / Last<br>address to<br>course<br>Athanasia 37 Secs | coba (ettiga<br>coba (ettiga<br>coba (ettiga<br>coba (gmail.com       coba pertama<br>coba (gmail.com | Keperawatan Keluarga     Participants     Padges     PENGANTAR     Pengantar     Video corner     Topic 3     Topic 4     Topic 5     Topic 6     My courses |
|                | Budi Astuti<br>abcde@gmail.com                                                                      | coba Search                                                                                           | om<br>18,<br><b>C O</b>                                                                                                    |

## 7.2 ENROLL USER DENGAN COHORT

Cohort adalah fasilitas yang digunakan untuk membagi peserta ke dalam beberapa kelompok, sehingga memudahkan admin mengelola aktivitas mahasiswa.

Langkah – langkah mendaftarkan peserta dengan Cohort adalah sebagai berikut :

a. Untuk enroll user menggunakan cohort pilih Browse cohorts

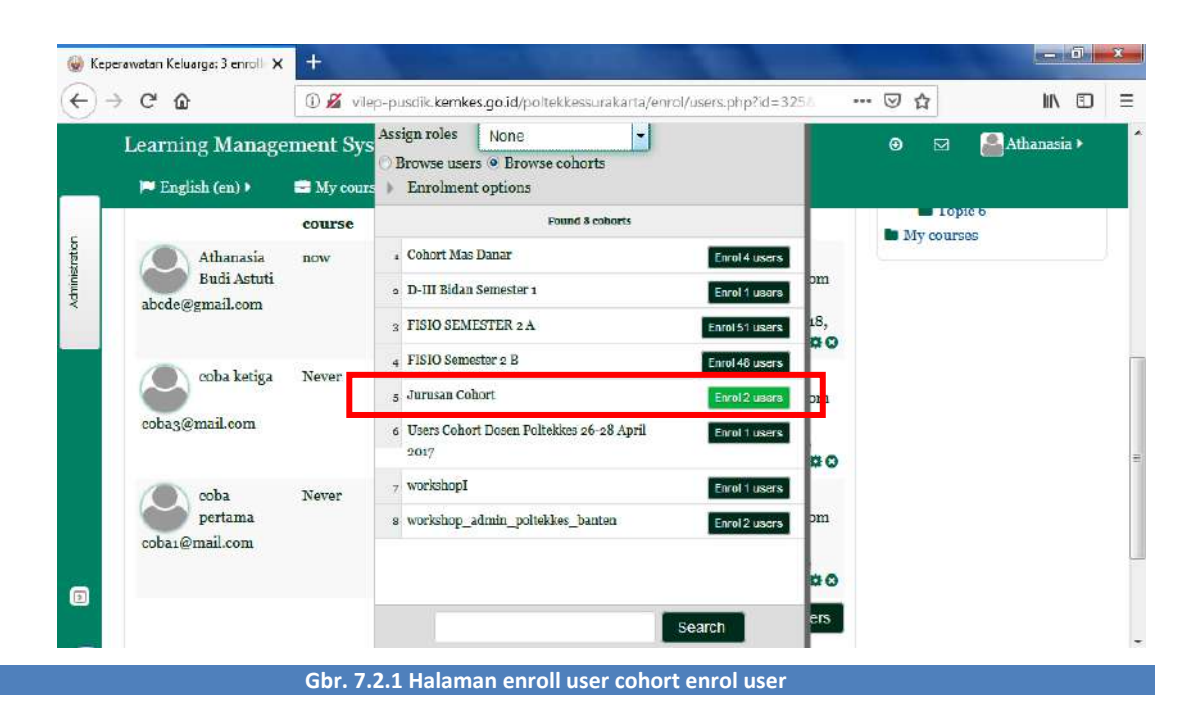

b. Kemudian pilih cohort yang akan dimasukkan ke dalam kursus, klik Enrol 2 users (Misal cohort bernama Jurusan Cohort dengan anggota 2 user). Jika sudah selesai menambahkan peserta kursus klik tombol Finish enrolling users

|                | Termine Manage   |                                                    | r.nroiment options                      |                | 1   | ~ | <br>Athanai a |    |
|----------------|------------------|----------------------------------------------------|-----------------------------------------|----------------|-----|---|---------------|----|
|                | Learning Manage  | ment sys                                           | Found 8 cohorts                         |                |     | • | Attialiasia P |    |
| 7              | 🏲 English (en) 🕨 | 🚔 My cours                                         | . Cohort Mas Danar                      | Enrol 4 users  |     |   |               |    |
| Administration | Budi Astuti      |                                                    | 2 D-III Bidan Semester 1                | Enrol 1 users  | om  |   |               |    |
|                | and a C Summon   | 3 FISIO SEMESTER 2 A                               | Enrol 51 users                          | 18,<br>00      |     |   |               |    |
|                | Coba katiga      | Nation                                             | 4 FISIO Semester 2 B                    | Enrol 48 users |     |   |               |    |
|                |                  | 110401                                             | Jurusan Cohort                          |                | om  |   |               |    |
|                | coba3@mail.com   | 6 Users Cohort Dosen Poltekkes 26-28 April<br>2017 | Enrol 1 users                           | 00             |     |   |               |    |
|                | coba             | Never                                              | 7 workshopl                             | Enrol 1 users  |     |   |               |    |
|                | cobai@mail.com   |                                                    | ε workshop_admin_poltekkes_banten       | Enrol 2 users  | mc  |   |               |    |
|                |                  |                                                    |                                         |                | 00  |   |               |    |
|                |                  |                                                    |                                         | Search         | ers |   |               |    |
| Y.             |                  |                                                    | 100000000000000000000000000000000000000 |                |     |   | · · ·         | Į. |

## 8. MEMBERIKAN PENILAIAN

Memberikan penilaian terhadap apa yang sudah dikerjakan oleh mahasiswa sebenarnya adalah wewenang dari dosen pengampu mata kuliah di Poltekkes Surakarta

## 8.1 PENILAIAN TUGAS MANDIRI

Langkah – langkah untuk memberikan penilaian tugas mandiri mahasiswa adalah sebagai berikut :

- a. Masuk ke mata kuliah yang Anda ampu, lalu pilih tugas mandiri yang akan Anda nilai (misal Tugas
  - 3)

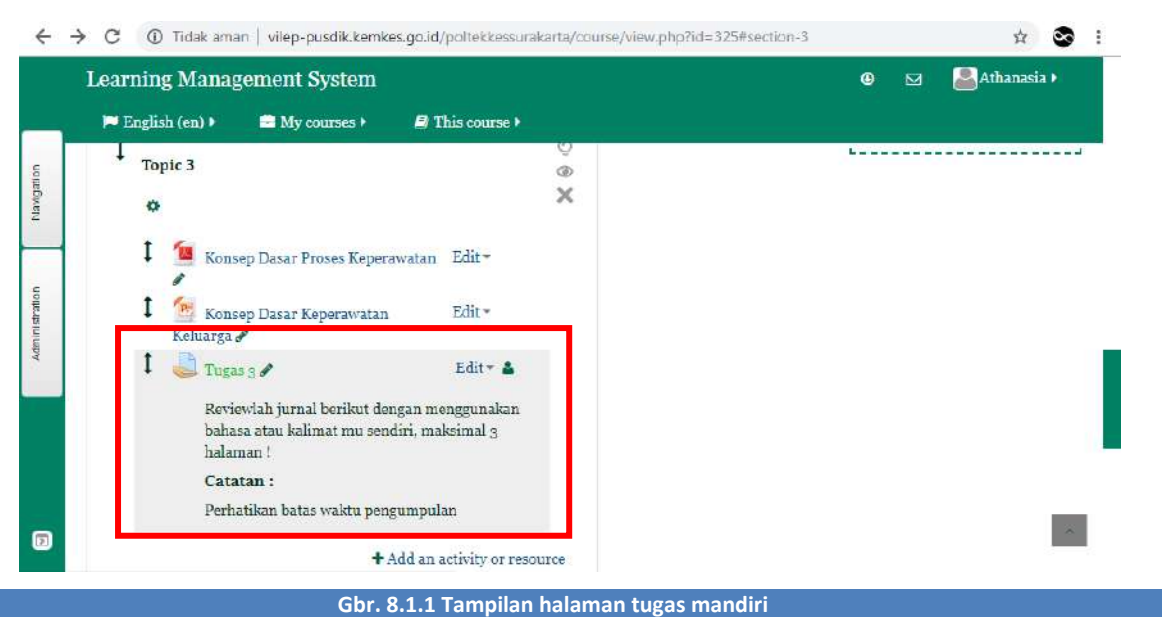

b. Anda akan masuk ke halaman Grading Summary, yang memuat jumlah mahasiswa yang mengikuti penugasan mandiri, jumlah mahasiswa yang sudah mengupload tugasnya, dan jumlah

tugas mahasiswa yang belum dinilai. Selanjutnya klik View/Grade All Submissions seperti gambar dibawah ini

|   | Learning Manageme  | ent System                        | ⊖ M SAthana                                                                                                    | s1a P |
|---|--------------------|-----------------------------------|----------------------------------------------------------------------------------------------------|-------|
| Ċ | 🏴 English (en) 🕨 📟 | My courses ) 🖉 This course )      | The second second second second second second second second second second second second second second second s |       |
|   | Grading summary    |                                   |                                                                                                    |       |
|   | Participants       | 1                                 |                                                                                                    |       |
|   | Submitted          | 1                                 |                                                                                                    |       |
|   | Needs grading      | 1                                 |                                                                                                    |       |
|   | Due date           | Sunday, 20 January 2019, 12:00 AM |                                                                                                    |       |
|   | Time remaining     | 5 days 11 hours                   |                                                                                                    |       |
|   |                    | View/grade all submissions        |                                                                                                    |       |

#### Gbr. 8.1.2 Tampilan halaman rangkuman penilaian untuk tugas mandiri

- c. Setelah masuk ke halaman penilaian, Anda akan melihat daftar mahasiswa dan file tugas yang telah diuploadnya. Geser ke kanan, sampai Anda menemukan kolom File Submission
- d. Kemudian Anda klik file tugas yang telah diupload mahasiswa, untuk mendownload file tersebut pilih pada kolom File submissions dan akan menampilkan gambar sebagai berikut

| Tugas  | 3<br>action     |                            |                |                             |       |        |                                         |      | Return to         | : Topie 3 Đ                               |
|--------|-----------------|----------------------------|----------------|-----------------------------|-------|--------|-----------------------------------------|------|-------------------|-------------------------------------------|
| Choose | k.              |                            |                |                             |       |        |                                         |      |                   |                                           |
| Select | User<br>picture | First<br>name /<br>Surname | Email address  | Status                      | Grade | Edit   | Last<br>modified<br>(submission)        | File | submissions       | Submissio<br>comments                     |
| 0      | 0               | coba<br>ketiga             | coba3@mail.com | Submitted<br>for<br>grading | 2     | Edit * | Monday, 14<br>January 2019,<br>12:17 PM | 1    | We<br>tugas3.doex | <ul> <li>Comments</li> <li>(o)</li> </ul> |

#### Gbr. 8.1.3 Mendownload file tugas

- e. Setelah Anda mendownload, baca dan periksalah tugas yang telah dikerjakan mahasiswa.
- f. Jika sudah klik kolom Grade untuk memberi nilai.

| -         | Engli                  | sh (en) 🕨       | 🖴 My courses               | 🕨 🗐 This cou   | irse )                      |       |       |                                         |      |                  |                       |
|-----------|------------------------|-----------------|----------------------------|----------------|-----------------------------|-------|-------|-----------------------------------------|------|------------------|-----------------------|
| Tu<br>Gra | gas<br>ding a<br>noose | 3<br>action     | •                          |                |                             |       |       |                                         |      | Return to        | : Topie 3 🕫           |
| Se        | lect                   | User<br>picture | First<br>name /<br>Surname | Email address  | Status                      | Grade | Edit  | Last<br>modified<br>(submission)        | File | submissions      | Submissio<br>comments |
| 0         |                        |                 | coba<br>ketiga             | coba3@mail.com | Submitted<br>for<br>grading | 2     | Edit* | Monday, 14<br>January 2019,<br>12:17 PM | 1    | 💌<br>tugas3.doex | Comments<br>(o)       |
| Wit       | th sel                 | ected           |                            |                |                             |       |       |                                         |      |                  |                       |

g. Pada halaman grade, berikan nilai sesuai dengan hasil kerja mahasiswa tersebut. Jika perlu berikan komentar balik kepada mahasiswa pada bagian Feedback comments, lalu klik Save Changes.

| Learning Management System      |                     | 0 🖂 | 🚨 Athanasia 🕨 |
|---------------------------------|---------------------|-----|---------------|
| 🏴 English (en) 🕨 🚔 My courses 🕨 | 🗿 This course 🕨     |     |               |
| Grade                           |                     |     |               |
| Grade                           |                     |     |               |
| Grade out of 100 ⑦              |                     |     |               |
| 86                              |                     |     |               |
| Current grade in gradebook      |                     |     |               |
|                                 |                     |     |               |
| Feedback comments               |                     |     |               |
| Paragraph - D / 1= 1=           | Save changes Cancel |     |               |

- Gbr. 8.1.5 Halaman editing nilai tugas
- h. Tampilan ketika penilaian tugas mandiri telah berhasil dinilai, kemudian klik Continue

|  | 9 |                                              |                            | gement System         | Learning Mana                    |   |
|--|---|----------------------------------------------|----------------------------|-----------------------|----------------------------------|---|
|  |   |                                              | 🖉 This course 🕨            | 📑 My courses 🕨        | 🏴 English (en) 🕨                 | γ |
|  |   | Return to: Topic 3 +)                        |                            |                       | Tugas 3                          |   |
|  |   | <mark>u</mark> sendiri, maksimal 3 halaman ! | ikan bahasa atau kalimat : | rikut dengan menggun: | Reviewlah jurnal be              | 1 |
|  |   |                                              |                            | ıktu pengumpulan      | Catatan :<br>Perhatikan batas wa |   |
|  |   |                                              |                            |                       | Grade                            |   |
|  |   |                                              |                            | s were saved          | The grade change                 |   |
|  |   |                                              | Continue                   |                       |                                  |   |
|  |   |                                              | Continue                   |                       |                                  |   |

Gbr. 8.1.6 Tampilan halaman setelah penilaian tugas

i. Ketika tugas mandiri telah selesai dinilai, maka pada bagian kolom Grade mahasiswa terdapat tulisan Submitted for grading Graded.

|                      | 📁 Engli                      | g Manage<br>sh (en) ► | A My courses               | s 🕨 🥭 Thús coi | irse 🕨                                |                     |       |                                         |                  | <b></b>      |
|----------------------|------------------------------|-----------------------|----------------------------|----------------|---------------------------------------|---------------------|-------|-----------------------------------------|------------------|--------------|
| Keperawatan Keluarga |                              |                       |                            |                |                                       |                     |       |                                         |                  |              |
|                      | Tugas<br>Grading a<br>Choose | 3<br>action           | •                          |                |                                       |                     |       |                                         | Return to: Topic | 3 <b>+</b> ∂ |
|                      | Select                       | User<br>picture       | First<br>name /<br>Surname | Email address  | Status                                | Grade               | Edit  | Last<br>modified<br>(submission)        | File submissions |              |
|                      | 8                            | 2                     | coba<br>ketiga             | coba3@mail.com | Submitted<br>for<br>grading<br>Graded | ≝<br>86.00 / 100.00 | Edit* | Monday, 14<br>January 2019,<br>12:17 PM | i<br>tugas3.docx | Cor<br>(o)   |

### 8.2 PENILAIAN FORUM DISKUSI

Langkah-langkah untuk memberikan penilaian dalam forum diskusi adalah sebagai berikut :

a. Masuk ke mata kuliah yang akan diampu, lalu pilih forum diskusi yang akan Anda nilai. (misal Diskusi Quiz)

| Learning Management System                                                                                                    |                                                            | 𝘨 🛛 🚨 Athanasia                                                                                                    |
|----------------------------------------------------------------------------------------------------|------------------------------------------------------------|----------------------------------------------------------------------------------------------------|
| English (en) >                                                                                                    | This course                                                | SUBMITTED:<br>14 Jan, 12:17<br>coba ketiga                                                                                                    |
| <ul> <li>Quiz UTS P</li> <li>Kerjakan soal berikut dalan</li> <li>Quiz Coba 1 P</li> <li>Percobaan Quiz tanpa mengwaktu</li> </ul> | Edit + 🛓<br>1 waktu 1 jam<br>Edit + 🛓<br>1 ggunakan durasi | Tugas 3<br>NEW FORUM POSTS:<br>Athanasia Budi 14 Jan, 11:0,<br>Astuti<br><b>"Diskusi Quiz"</b><br>eoba katiga 14 Jan, 12:0,<br>"Re: Diskusi Quiz" |
| 🖡 🥫 Diskusi Quiz 🌶                                                                                                    | Edit - 👗 🖾                                                 | ADD A BLOCK                                                                                                    |

Gbr. 8.2.1 Tampilan halaman forum diskusi

- b. Setelah masuk ke halaman forum diskusi, bacalah setiap jawaban yang diberikan oleh mahasiswa
- Setelah membaca jawaban mahasiswa, anda dapat memberikan nilai dengan memilih pada bagian
   Average of ratings lalu klik "Rate", berilah nilai dengan skala nilai 0-100

|   | Learning Management System                                                                                                    | Θ | 🚔 Athanasia 🕨 |      |
|---|----------------------------------------------------------------------------------------------------|---|---------------|------|
|   | 🍽 English (en) 🕨 🚔 My courses 🕨 🥔 This course 🕨                                                                                   |   |               | بإند |
|   | Catatan :<br>Forum diskusi akan dibuka selama 3 hari.                                                                             |   |               |      |
|   | Average of ratings: - Edit   Delete   Reply                                                                                       |   |               |      |
|   | by coba ketiga - Monday, 14 January 2019, 12:05 PM                                                                                |   |               | 1    |
|   | Contoh :<br>- Untuk soal nomor X soal tidak terbaca pada sistem bu<br>- Pada soal nomor 5 jawabannya ABCDE karena bla bla bla bla |   |               |      |
| ล | Average of ratings: - Rate v Show parent   Edit   Split   Delete   Reply                                                          |   |               |      |
|   | Return to: Topic 2 +)                                                                                                    |   |               |      |

d. Maka, nilai yang Anda berikan akan muncul dan berikut tampilan ketika jawaban forum telah dinilai.

| Learning Management Syste                    | m                                |                                             | ۲ | ⊠ | Atha | nasia 🛙 |
|----------------------------------------------|----------------------------------|---------------------------------------------|---|---|------|---------|
| 🏴 English (en) 🕨 📑 My course                 | 81<br>82                         | This course •                               |   |   |      |         |
| <b>Catatan :</b><br>Forum diskusi akan dibul | 83<br>84<br>85<br>86             | lari.                                       |   |   |      |         |
| Average of ratings: -                        | 87<br>88                         | Edit   Delete   Reply                       |   |   |      |         |
| Re: Diskusi Quiz<br>by coba kotiga - Mon     | 89<br>90<br>91<br>92<br>93<br>94 | ary 2019, 12:05 PM                          |   |   |      |         |
| Contoh :<br>- Untuk soal nomor X             | 95<br>96<br>97<br>98             | rbaca pada sistem bu                        |   |   |      |         |
| - Pada soal nomor 5 ja                       | 99                               | BCDE karena bla bla bla bla                 |   |   |      |         |
| Average of ratings                           | Rate                             | Show parent   Edit   Split   Delete   Reply |   |   |      |         |

Gbr. 8.2.3 Memberikan penilaian pada jawaban di forum diskusi yang telah dinilai

| 1 | earning Management System                                              | 9 🗹 | Athanasia 🕨 |  |
|---|------------------------------------------------------------------------|-----|-------------|--|
|   | Catatan :<br>Forum diskusi akan dibuka selama 3 hari.                  |     |             |  |
|   | Average of ratings: - Edit   Delete   Reply                            |     |             |  |
|   | Re: Diskusi Quiz<br>by coba ketiga - Monday, 14 January 2019, 12:05 PM |     |             |  |
|   | Contob :<br>- Untuk soal nomor X soal tidak terbaca pada sistem bu     |     |             |  |
|   | - Pada soal nomor 5 jawabannya ABCDE karena bla bla bla                |     |             |  |
|   | Average of ratings: - 90 • Show parent   Edit   Split   Delete   Reply |     | ~           |  |
|   | Paturn to: Tanin a B                                                   |     |             |  |

## 9. MELIHAT RANGKUMAN NILAI MAHASISWA

Untuk melihat rangkuman nilai mahasiswa untuk satu Topic di mata kuliah yang anda ampu, langkah – langkah adalah sebagai berikut :

a. Klik pada bagian Administration sebelah kiri, pilih Grades

.

| ADMINISTRATION                                | •• | 🕲 🖂 🦀 Athanasia 🕨   |
|-----------------------------------------------|----|---------------------|
| 😂 Course administration                       |    |                     |
| 🥓 Turn editing off                            |    | O Turn editing off  |
| Activity chooser off                          |    |                     |
| <b>♀</b> <sup>8</sup> Edit settings           |    | SEARCH DI           |
| ✿ <sup>o</sup> <sub>B</sub> Course completion |    | FORUMS              |
| Users .                                       |    | + 0                 |
| T Filters                                     |    |                     |
| Reports                                       |    |                     |
| III Grades                                    |    | Go                  |
| ▲ Backup                                      |    | Advanced search (?) |
| Restore                                       |    |                     |
| 1 Import                                      |    |                     |
| C Reset                                       |    | LATEST NEWS         |
| Question bank                                 |    | + 0.                |
| Switch role to                                |    | Add a new topic     |
| Switch role to                                |    | Add a new topic     |

b. Selanjutnya akan tampil halaman laporan nilai mahasiswa pada kursus yang Anda pilih

| Learning Management       | System | English (en)   | My cour       | ses 🕨 🖉 Thi  | s course 🕨                | Athanasia >        | • |
|---------------------------|--------|----------------|---------------|--------------|---------------------------|--------------------|---|
| All participants: 2/2     |        |                |               |              |                           |                    |   |
| First name :              |        |                |               |              |                           |                    |   |
| All A B C D E F G H I J K | LMNO   | PQRSTUVW       | XYZ           |              |                           |                    |   |
| Surname:                  | IMNO   | POPSTHVW       | X V Z         |              |                           |                    |   |
| ANADODETONIOR             | цыно   | rykstorn       | A12           |              |                           |                    |   |
|                           |        |                | Keperawatan K | eluarga 🖃    |                           |                    |   |
| Surname * First name      |        | Email address  | 🍚 Quiz UTS‡ 🖉 | 🤳 Tugas 3🕈 🖉 | 🚽 Quiz Coba 1 <b>\$</b> 🖉 | 😼 Diskusi Quiz 🗘 🖉 | Σ |
| coba kedua                | ۳Z     | coba2@mail.com | -Q            | -            | -Q                        | 5                  |   |
| Coha ketiga               | ≡∠     | coba3@mail.com | 80.00 Q       | 86.00        | - Q                       | 90.00              |   |
|                           |        |                |               |              |                           |                    |   |

Gbr. 9.2 Halaman laporan nilai mahasiswa

## 10. MENGEKSPOR RANGKUMAN NILAI MAHASISWA

Untuk memudahkan anda melakukan rekap nilai mahasiswa, Anda dapat mengekspor data dari sistem ke dalam format excel. Langkah-langkahnya adalah sebagai berikut :

a. Klik pada bagian Administration sebelah kiri, pilih folder Export lalu klik Excel Spreadsheet

| ADMINISTRATION                                                                                                  | <b>¢</b> ; • × | 🕨 🚔 My cour.       | ses 🕨 🔊 Thi  | s course ⊧        | 🖂 🚨 Athanasia 🕨    |
|----------------------------------------------------------------------------------------------------|----------------|--------------------|--------------|-------------------|--------------------|
| <ul> <li>Grade administration</li> <li>Grader report</li> <li>Grade history</li> <li>Outcomes report</li> </ul> |                | V X Y Z<br>V X Y Z |              |                   |                    |
| Single view                                                                                                    |                | Keperawatan Ke     | eluarga 🖃    |                   |                    |
| <ul> <li>User report</li> <li>Setup</li> </ul>                                                                  |                | 🚽 Quiz UTS‡ 🖉      | 🌡 Tugas 3‡ 🖉 | 🏹 Quiz Coba 1\$ 🖉 | 🧧 Diskusi Quiz 🕏 🧪 |
| Import     Export     Jordenboument spreadsheet                                                                 |                | Q                  | -            | - Q               | -                  |
| ☆ Plain text file<br>☆ Excel spreadsheet<br>☆ XML file                                                          |                | 80.00 Q            | 86.00        | - Q               | 90.00              |
| Of Letters                                                                                                    |                | 80.00              | 86.00        | -                 | 90.00              |

b. Pada halaman selanjutnya, klik Download

| Learning Management System |                              |                                                                                                    |       | 🖀 Athanasia 🕨 |
|----------------------------|------------------------------|----------------------------------------------------------------------------------------------------|-------|---------------|
| 🍽 English (en) 🕨           | 🚔 My courses 🕨               | 🖉 This course 🕨                                                                                                    |       |               |
| Keperawa<br>spreadsho      | itan Kelu<br>eet             | iarga: Export: Excel                                                                                                    |       |               |
| Excel spreadsheet          | •                            |                                                                                                    |       |               |
| Export to Excel            | spreadsheet                  |                                                                                                    |       |               |
| ▼ Grade items t            | to <mark>be include</mark> d | ▶ Expand                                                                                                    | l all |               |
|                            |                              |                                                                                                    |       |               |
| Quiz UTS 🗷                 |                              | Provide a second second s |       |               |

Gbr. 10.2 Download file excel spreadsheet